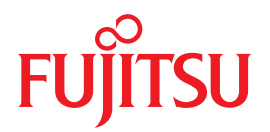

# Integrated Lights Out Manager (ILOM) 3.0 Web Interface Procedures Guide

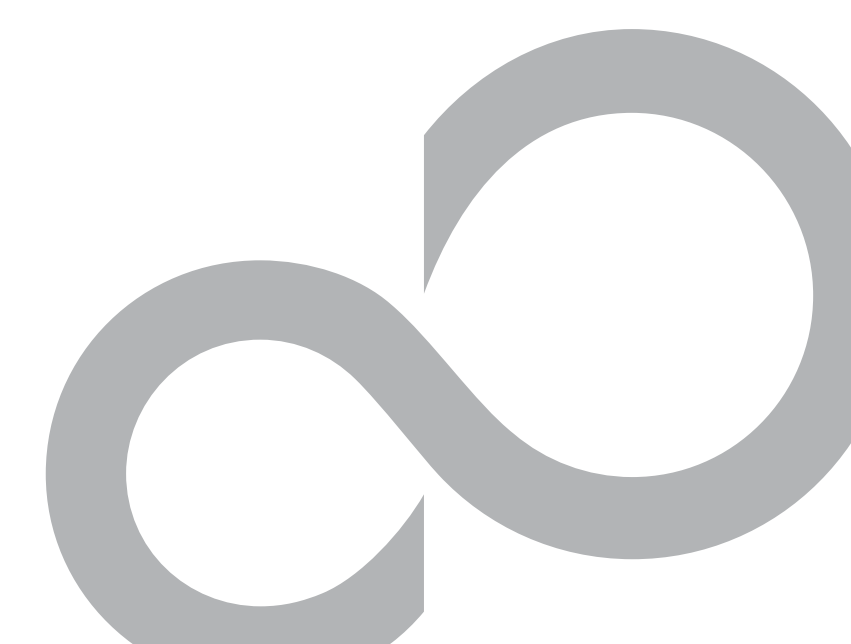

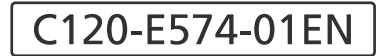

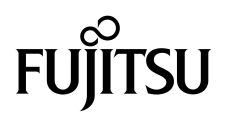

# Integrated Lights Out Manager (ILOM) 3.0 Web Interface Procedures Guide

Manual Code C120-E574-01EN Part No. 875-4534-10 April 2009, Revision A Copyright 2009 Sun Microsystems, Inc., 4150 Network Circle, Santa Clara, California 95054, U.S.A. All rights reserved.

FUJITSU LIMITED provided technical input and review on portions of this material.

Sun Microsystems, Inc. and Fujitsu Limited each own or control intellectual property rights relating to products and technology described in this document, and such products, technology and this document are protected by copyright laws, patents and other intellectual property laws and international treaties. The intellectual property rights of Sun Microsystems, Inc. and Fujitsu Limited in such products, technology and this document include, without limitation, one or more of the United States patents listed at http://www.sun.com/patents and one or more additional patents or patent applications in the United States or other countries.

This document and the product and technology to which it pertains are distributed under licenses restricting their use, copying, distribution, and decompilation. No part of such product or technology, or of this document, may be reproduced in any form by any means without prior written authorization of Fujitsu Limited and Sun Microsystems, Inc., and their applicable licensors, if any. The furnishing of this document to you does not give you any rights or licenses, express or implied, with respect to the product or technology to which it pertains, and this document does not contain or represent any commitment of any kind on the part of Fujitsu Limited or Sun Microsystems, Inc., or any affiliate of either of them.

This document and the product and technology described in this document may incorporate third-party intellectual property copyrighted by and/or licensed from suppliers to Fujitsu Limited and/or Sun Microsystems, Inc., including software and font technology.

Per the terms of the GPL or LGPL, a copy of the source code governed by the GPL or LGPL, as applicable, is available upon request by the End User. Please contact Fujitsu Limited or Sun Microsystems, Inc.

This distribution may include materials developed by third parties.

Parts of the product may be derived from Berkeley BSD systems, licensed from the University of California. UNIX is a registered trademark in the U.S. and in other countries, exclusively licensed through X/Open Company, Ltd.

Sun, Sun Microsystems, the Sun logo, Java, Netra, Solaris, Sun StorEdge, docs.sun.com, OpenBoot, SunVTS, Sun Fire, SunSolve, CoolThreads, J2EE, and Sun are trademarks or registered trademarks of Sun Microsystems, Inc. in the U.S. and other countries.

Fujitsu and the Fujitsu logo are registered trademarks of Fujitsu Limited.

All SPARC trademarks are used under license and are registered trademarks of SPARC International, Inc. in the U.S. and other countries. Products bearing SPARC trademarks are based upon architecture developed by Sun Microsystems, Inc.

SPARC64 is a trademark of SPARC International, Inc., used under license by Fujitsu Microelectronics, Inc. and Fujitsu Limited-

The OPEN LOOK and Sun<sup>™</sup> Graphical User Interface was developed by Sun Microsystems, Inc. for its users and licensees. Sun acknowledges the pioneering efforts of Xerox in researching and developing the concept of visual or graphical user interfaces for the computer industry. Sun holds a non-exclusive license from Xerox to the Xerox Graphical User Interface, which license also covers Sun's licensees who implement OPEN LOOK GUIs and otherwise comply with Sun's written license agreements.

United States Government Rights - Commercial use. U.S. Government users are subject to the standard government user license agreements of Sun Microsystems, Inc. and Fujitsu Limited and the applicable provisions of the FAR and its supplements.

Disclaimer: The only warranties granted by Fujitsu Limited, Sun Microsystems, Inc. or any affiliate of either of them in connection with this document or any product or technology described herein are those expressly set forth in the license agreement pursuant to which the product or technology is provided. EXCEPT AS EXPRESSLY SET FORTH IN SUCH AGREEMENT, FUJITSU LIMITED, SUN MICROSYSTEMS, INC. AND THEIR AFFILIATES MAKE NO REPRESENTATIONS OR WARRANTIES OF ANY KIND (EXPRESS OR IMPLIED) REGARDING SUCH PRODUCT OR TECHNOLOGY OR THIS DOCUMENT, WHICH ARE ALL PROVIDED AS IS, AND ALL EXPRESS OR IMPLIED CONDITIONS, REPRESENTATIONS AND WARRANTIES, INCLUDING WITHOUT LIMITATION ANY IMPLIED WARRANTY OF MERCHANTABILITY, FITNESS FOR A PARTICULAR PURPOSE OR NON-INFRINGEMENT, ARE DISCLAIMED, EXCEPT TO THE EXTENT THAT SUCH DISCLAIMERS ARE HELD TO BE LEGALLY INVALID. Unless otherwise expressly set forth in such agreement, to the extent allowed by applicable law, in no event shall Fujitsu Limited, Sun Microsystems, Inc. or any of their affiliates have any liability to any incidental or consequential damages, even if advised of the possibility of such damages.

DOCUMENTATION IS PROVIDED "AS IS" AND ALL EXPRESS OR IMPLIED CONDITIONS, REPRESENTATIONS AND WARRANTIES, INCLUDING ANY IMPLIED WARRANTY OF MERCHANTABILITY, FITNESS FOR A PARTICULAR PURPOSE OR NON-INFRINGEMENT, ARE DISCLAIMED, EXCEPT TO THE EXTENT THAT SUCH DISCLAIMERS ARE HELD TO BE LEGALLY INVALID.

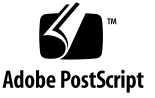

Copyright 2009 Sun Microsystems, Inc., 4150 Network Circle, Santa Clara, California 95054, Etats-Unis. Tous droits réservés.

Entrée et revue tecnical fournies par FUJITSU LIMITED sur des parties de ce matériel.

Sun Microsystems, Inc. et Fujitsu Limited détiennent et contrôlent toutes deux des droits de propriété intellectuelle relatifs aux produits et technologies décrits dans ce document. De même, ces produits, technologies et ce document sont protégés par des lois sur le copyright, des brevets, d'autres lois sur la propriété intellectuelle et des traités internationaux. Les droits de propriété intellectuelle de Sun Microsystems, Inc. et Fujitsu Limited concernant ces produits, ces technologies et ce document comprennent, sans que cette liste soit exhaustive, un ou plusieurs des brevets déposés aux États-Unis et indiqués à l'adresse http://www.sun.com/patents de même qu'un ou plusieurs brevets ou applications brevetées supplémentaires aux États-Unis et dans d'autres pays.

Ce document, le produit et les technologies afférents sont exclusivement distribués avec des licences qui en restreignent l'utilisation, la copie, la distribution et la décompilation. Aucune partie de ce produit, de ces technologies ou de ce document ne peut être reproduite sous quelque forme que ce soit, par quelque moyen que ce soit, sans l'autorisation écrite préalable de Fujitsu Limited et de Sun Microsystems, Inc., et de leurs éventuels bailleurs de licence. Ce document, bien qu'il vous ait été fourni, ne vous confère aucun droit et aucune licence, expresses ou tacites, concernant le produit ou la technologie auxquels il se rapporte. Par ailleurs, il ne contient ni ne représente aucun engagement, de quelque type que ce soit, de la part de Fujitsu Limited ou de Sun Microsystems, Inc., ou des sociétés affiliées.

Ce document, et le produit et les technologies qu'il décrit, peuvent inclure des droits de propriété intellectuelle de parties tierces protégés par copyright et/ou cédés sous licence par des fournisseurs à Fujitsu Limited et/ou Sun Microsystems, Inc., y compris des logiciels et des technologies relatives aux polices de caractères.

Par limites du GPL ou du LGPL, une copie du code source régi par le GPL ou LGPL, comme applicable, est sur demande vers la fin utilsateur disponible; veuillez contacter Fujitsu Limted ou Sun Microsystems, Inc.

Cette distribution peut comprendre des composants développés par des tierces parties.

Des parties de ce produit pourront être dérivées des systèmes Berkeley BSD licenciés par l'Université de Californie. UNIX est une marque déposée aux Etats-Unis et dans d'autres pays et licenciée exclusivement par X/Open Company, Ltd.

Sun, Sun Microsystems, le logo Sun, Java, Netra, Solaris, Sun StorEdge, docs.sun.com, OpenBoot, SunVTS, Sun Fire, SunSolve, CoolThreads, J2EE, et Sun sont des marques de fabrique ou des marques déposées de Sun Microsystems, Inc. aux Etats-Unis et dans d'autres pays.

Fujitsu et le logo Fujitsu sont des marques déposées de Fujitsu Limited.

Toutes les marques SPARC sont utilisées sous licence et sont des marques de fabrique ou des marques déposées de SPARC International, Inc. aux Etats-Unis et dans d'autres pays. Les produits portant les marques SPARC sont basés sur une architecture développée par Sun Microsystems, Inc.

SPARC64 est une marques déposée de SPARC International, Inc., utilisée sous le permis par Fujitsu Microelectronics, Inc. et Fujitsu Limited.

L'interface d'utilisation graphique OPEN LOOK et Sun™ a été développée par Sun Microsystems, Inc. pour ses utilisateurs et licenciés. Sun reconnaît les efforts de pionniers de Xerox pour la recherche et le développement du concept des interfaces d'utilisation visuelle ou graphique pour l'industrie de l'informatique. Sun détient une license non exclusive de Xerox sur l'interface d'utilisation graphique Xerox, cette licence couvrant également les licenciés de Sun qui mettent en place l'interface d'utilisation graphique OPEN LOOK et qui, en outre, se conforment aux licences écrites de Sun.

Droits du gouvernement américain - logiciel commercial. Les utilisateurs du gouvernement américain sont soumis aux contrats de licence standard de Sun Microsystems, Inc. et de Fujitsu Limited ainsi qu'aux clauses applicables stipulées dans le FAR et ses suppléments.

Avis de non-responsabilité: les seules garanties octroyées par Fujitsu Limited, Sun Microsystems, Inc. ou toute société affiliée de l'une ou l'autre entité en rapport avec ce document ou tout produit ou toute technologie décrit(e) dans les présentes correspondent aux garanties expressément stipulées dans le contrat de licence régissant le produit ou la technologie fourni(e). SAUF MENTION CONTRAIRE EXPRESSEMENT STIPULÉE DANS CE CONTRAT, FUJITSU LIMITED, SUN MICROSYSTEMS, INC. ET LES SOCIÉTÉS AFFILIÉES REJETTENT TOUTE REPRÉSENTATION OU TOUTE GARANTIE, QUELLE QU'EN SOIT LA NATURE (EXPRESSE OU IMPLICITE) CONCERNANT CE PRODUIT, CETTE TECHNOLOGIE OU CE DOCUMENT, LESQUELS SONT FOURNIS EN L'ÉTAT. EN OUTRE, TOUTES LES CONDITIONS, REPRÉSENTATIONS ET GARANTIES EXPRESSES OU TACITES, Y COMPRIS NOTAMMENT TOUTE GARANTIE IMPLICITE RELATIVE À LA QUALITÉ MARCHANDE, À L'APTITUDE À UNE UTILISATION PARTICULIÈRE OU À L'ABSENCE DE CONTREFAÇON, SONT EXCLUES, DANS LA MESURE AUTORISÉE PAR LA LOI APPLICABLE. Sauf mention contraire expressément stipulée dans ce contrat, dans la mesure autorisée par la loi applicable, en aucun cas Fujitsu Limited, Sun Microsystems, Inc. ou l'une de leurs filiales ne sauraient être tenues responsables envers une quelconque partie tierce, sous quelque théorie juridique que ce soit, de tout manque à gagner ou de perte de profit, de problèmes d'utilisation ou de perte de données, ou d'interruptions d'activités, ou de tout dommage indirect, spécial, secondaire ou consécutif, même si ces entités ont été préalablement informées d'une telle éventualité.

LA DOCUMENTATION EST FOURNIE "EN L'ETAT" ET TOUTES AUTRES CONDITIONS, DECLARATIONS ET GARANTIES EXPRESSES OU TACITES SONT FORMELLEMENT EXCLUES, DANS LA MESURE AUTORISEE PAR LA LOI APPLICABLE, Y COMPRIS NOTAMMENT TOUTE GARANTIE IMPLICITE RELATIVE A LA QUALITE MARCHANDE, A L'APTITUDE A UNE UTILISATION PARTICULIERE OU A L'ABSENCE DE CONTREFACON.

### Contents

Preface xi

# Web Interface Overview 1 About the Web Interface 2 Browser and Software Requirements 2 Web Interface Components 3 Navigation Tabs 4 Prerequisites for Using the Web Interface 9 Logging In to and Out of ILOM 11 Before Your Initial Login 12 Logging In to ILOM 12

- ▼ Log In to ILOM Using the root User Account 13
- ▼ Set Up a User Account 14
- ▼ Log In to ILOM as a User 14

Logging Out of ILOM 15

▼ Log Out of ILOM 15

What Next 15

### 4. Configuring ILOM Communication Settings 17

Configuring Network Settings 18

Before You Begin 19

- ▼ Assign Host Name and System Identifier 19
- ▼ View and Configure Network Settings 20
- ▼ View and Configure DNS Settings 21
- ▼ View and Configure Serial Port Settings 22
- ▼ Enable HTTP or HTTPS Web Access 24
- ▼ Upload the SSL Certificate 26

Configuring Secure Shell Settings 27

- ▼ Enable or Disable SSH 27
- ▼ Generate a New SSH Key 27
- ▼ Restart the SSH Server 28

### 5. Managing User Accounts 29

Configuring User Accounts 30

- ▼ Configure Single Sign On 30
- ▼ Set the Session Time-Out 31
- ▼ Add User Accounts and Assign Roles 31
- ▼ Configure a User Account 33
- ▼ Delete a User Account 36
- ▼ View User Sessions 36

Configuring SSH Keys 37

- ▼ Add an SSH Key 37
- ▼ Delete an SSH Key 41

Configuring Active Directory 41

- ▼ View and Configure Active Directory Settings 41
- ▼ Configure Active Directory Tables 45
- ▼ Troubleshoot Active Directory Authentication and Authorization 49

Configuring Lightweight Directory Access Protocol 51

- ▼ Configure the LDAP Server 51
- ▼ Configure ILOM for LDAP 52

Configuring LDAP/SSL Settings 53

- ▼ View and Configure LDAP/SSL Settings 53
- ▼ Configure LDAP/SSL Tables 57
- ▼ Troubleshoot LDAP/SSL Authentication and Authorization 60
   Configuring RADIUS 61
  - ▼ Configure RADIUS Settings 61

### 6. Managing System Components 65

Viewing Component Information and Managing System Components 66

Before You Begin 66

- ▼ Viewing and Changing Component Information 66
- ▼ Prepare to Remove a Component 68
- ▼ Return a Component to Service 68
- ▼ Enable and Disable Components 68

### 7. Monitoring System Components 69

Monitoring System Sensors, Indicators, and ILOM Event Logs 71

- ▼ View Sensor Readings 71
- ▼ Configure System Indicators 72
- ▼ Configure Clock Settings 73
- ▼ Configure Timezone Settings 74
- ▼ Filter Event Log Output 74
- ▼ View and Clear the ILOM Event Log 76
- ▼ Configure Remote Syslog Receiver IP Addresses 77
- ▼ View Fault Status 78
- ▼ Collect SP Data to Diagnose System Problems 78

### 8. Managing System Alerts 81

Managing Alert Rule Configurations 82

Before You Begin 82

- ▼ Create or Edit Alert Rules 82
- ▼ Disable an Alert Rule 83
- ▼ Generate Test Alerts 84

Configuring SMTP Client for Email Notification Alerts 85

▼ Enable SMTP Client 85

### 9. Monitoring Power Consumption 87

Monitoring the Power Consumption Interfaces 88

- ▼ Monitor System Power Consumption 88
- ▼ Monitor Individual Power Supply Consumption 89

### 10. Backing Up and Restoring ILOM Configuration 91

Backing Up the ILOM Configuration 92

▼ Back Up the ILOM Configuration 92

Restoring the ILOM Configuration 95

- ▼ Restore the ILOM Configuration 95
- ▼ Edit the Backup XML File 98

Resetting the ILOM Configuration 101

▼ Reset the ILOM Configuration to Defaults 101

### 11. Updating ILOM Firmware 103

Updating the Firmware 104

Before You Begin 104

- ▼ Identify ILOM Firmware Version 105
- ▼ Download New Firmware on SPARC-Based Systems 105
- ▼ Update the Firmware Image 105
- ▼ Recover From a Network Failure During Firmware Update 107

Resetting ILOM SP 108

▼ Reset ILOM SP 108

### 12. Managing Remote Hosts 109

Preparing to Manage Remote Hosts 110

Before You Begin 110

Performing the Initial Setup Tasks to Enable ILOM Remote Console Video Redirection 111

▼ Configure ILOM Remote Control Video Redirection Settings 112

Launching Redirection Using the ILOM Remote Console 113

Before You Begin 114

- ▼ Launch the ILOM Remote Console 114
- ▼ Start, Stop, or Restart Device Redirection 116
- ▼ Redirect Keyboard Input 116
- ▼ Control Keyboard Modes and Key Send Options 117
- ▼ Redirect Mouse Input 118
- ▼ Redirect Storage Media 118
- ▼ Add a New Server Session 120
- ▼ Exit the ILOM Remote Console 120

Controlling Remote Host Power States 121

▼ Control Power State of Remote Host Server 121

Diagnosing SPARC Systems Hardware Issues 122

▼ Configure Diagnostics Settings for SPARC Systems 122

Index 125

# Preface

The *Integrated Lights Out Manager (ILOM) 3.0 Web Interface Procedures Guide* describes how to perform the required ILOM setup procedures, as well as the typical procedures you might perform while accessing ILOM features and functions.

This ILOM Web Procedures Guide is written for system administrators who are familiar with networking concepts and basic system management protocols.

**Note** – The description in this document is limited to the servers which support ILOM. In the description, "all server platforms" refers to all Fujitsu servers which support ILOM. Depending on the server in use, some of the ILOM functions are not supported. Please confirm the ILOM Supplement manual and the Product Notes of each server in advance.

# FOR SAFE OPERATION

This manual contains important information regarding the use and handling of this product. Read this manual thoroughly. Use the product according to the instructions and information available in this manual. Keep this manual handy for further reference.

Fujitsu makes every effort to prevent users and bystanders from being injured or from suffering damage to their property. Use the product according to this manual.

# **Related Documentation**

To fully understand the information that is presented in this guide, use this document in conjunction with the documents listed in the following table. The latest versions of all the SPARC Enterprise Series manuals are available at the following Web sites:

Global Site

http://www.fujitsu.com/sparcenterprise/manual/

Japanese Site

http://primeserver.fujitsu.com/sparcenterprise/manual/

First read the ILOM 3.0 Concepts Guide to learn about ILOM's features and functionality. To set up a new system supported by ILOM, refer to the ILOM 3.0 Getting Started Guide, where you will find the procedures for connecting to the network, logging in to ILOM for the first time, and configuring a user account or directory service. Then, decide which ILOM interface you want to use to perform other ILOM tasks. You can now refer to the appropriate ILOM 3.0 Procedures Guide for your selected interface.

The following table lists the ILOM 3.0 Documentation Collection.

| Title                                                                         | Title Content                                                                                                    |           |
|-------------------------------------------------------------------------------|----------------------------------------------------------------------------------------------------|-----------|
| Integrated Lights Out Manager<br>(ILOM) 3.0 Concepts Guide                    | Information that describes ILOM features and functionality                                                                                               | C120-E573 |
| Integrated Lights Out Manager<br>(ILOM) 3.0 Getting Started Guide             | Information and procedures for network<br>connection, logging in to ILOM for the first<br>time, and configuring a user account or a<br>directory service | C120-E576 |
| Integrated Lights Out Manager<br>(ILOM) 3.0 Web Interface<br>Procedures Guide | Information and procedures for accessing<br>ILOM functions using the ILOM web<br>interface                                                               | C120-E574 |
| Integrated Lights Out Manager<br>(ILOM) 3.0 CLI Procedures Guide              | Information and procedures for accessing<br>ILOM functions using the ILOM CLI                                                                            | C120-E575 |
| Integrated Lights Out Manager<br>(ILOM) 3.0 SNMP and IPMI<br>Procedures Guide | Information and procedures for accessing<br>ILOM functions using SNMP or IPMI<br>management hosts                                                        | C120-E579 |

 TABLE P-1
 ILOM 3.0 Documentation Collection

In addition to the ILOM 3.0 Documentation Collection, associated ILOM Supplement documents present ILOM features and tasks that are specific to the server platform you are using. Use the ILOM 3.0 Documentation Collection in conjunction with the ILOM Supplement that comes with your server platform.

### ILOM 3.0 Version Numbers

ILOM 3.0 has implemented a new version numbering scheme to help you identify which version of ILOM you are running on your system. The numbering scheme includes a five-field string, for example, a.b.c.d.e, where:

- a Represents the major version of ILOM.
- b Represents a minor version of ILOM.
- c Represents the update version of ILOM.
- d Represents a micro version of ILOM. Micro versions are managed per platform or group of platforms. See your platform Product Notes for details.
- e Represents a nano version of ILOM. Nano versions are incremental iterations of a micro version.

For example, ILOM 3.1.2.1.a would designate:

- ILOM 3 as the major version of ILOM
- ILOM 3.1 as a minor version of ILOM 3
- ILOM 3.1.2 as the second update version of ILOM 3.1
- ILOM 3.1.2.1 as a micro version of ILOM 3.1.2
- ILOM 3.1.2.1.a as a nano version of ILOM 3.1.2.1

# **Product Identity Information**

Product identity information enables a system to register itself and use certain automated services based on the service contract associated with its identity. You can use product identity information to uniquely identify a system. You also need to supply the product identity information to service engineers when you request service for the system. Product identity consists of the following information:

- product\_name: Name under which a product is sold.
- product\_part\_number: Namespace assigned by manufacturing within which the product serial number is unique. A product part number never maps to more than one product. For example, "602-3098-01."

- product\_serial\_number: Unique identity assigned to each instance of a product by manufacturing. For example, "0615AM0654A."
- product\_manufacturer: Manufacturer of the product. For example, 'FUJITSU."

TABLE P-2 describes the common product identity information used by ILOM.

| Required Information                                                  | Target        | Minimal Properties                                                                   |
|-----------------------------------------------------------------------|---------------|--------------------------------------------------------------------------------------|
| Basic product<br>information on server<br>(rackmounted and<br>blade)  | /SYS          | product_name<br>product_part_number<br>product_serial_number<br>product_manufacturer |
| Basic product<br>information on<br>chassis monitoring<br>module (CMM) | /СН           | product_name<br>product_part_number<br>product_serial_number<br>product_manufacturer |
| Basic chassis<br>information on blade                                 | /SYS/MIDPLANE | product_name<br>product_part_number<br>product_serial_number<br>product_manufacturer |
| Location of blade<br>within the chassis                               | /SYS/SLOTID   | type<br>class<br>value                                                               |
| Location of chassis within a rack                                     | /CH           | rack_location                                                                        |

 TABLE P-2
 Common Product Identity Information

# **Text Conventions**

| Typeface* | Meaning                                                                                                    | Examples                                                                                                    |
|-----------|----------------------------------------------------------------------------------------------------|----------------------------------------------------------------------------------------------------|
| AaBbCc123 | The names of commands, files,<br>and directories; on-screen<br>computer output                                              | Edit your.login file.<br>Use ls -a to list all files.<br>% You have mail.                                                                                                    |
| AaBbCc123 | What you type, when contrasted with on-screen computer output                                                               | % <b>su</b><br>Password:                                                                                                    |
| AaBbCc123 | Book titles, new words or terms,<br>words to be emphasized.<br>Replace command-line variables<br>with real names or values. | Read Chapter 6 in the <i>Concept's Guide</i> .<br>These are called <i>class</i> options.<br>You <i>must</i> be superuser to do this.<br>To delete a file, type rm <i>filename</i> . |

\* The settings on your browser might differ from these settings.

# Fujitsu Welcomes Your Comments

If you have any comments or requests regarding this document, or if you find any unclear statements in the document, please state your points specifically on the form at the following URL.

### For Users in U.S.A., Canada, and Mexico

https://download.computers.us.fujitsu.com/

### For Users in Other Countries

http://www.fujitsu.com/global/contact/computing/sparce\_index.htm
1

# Web Interface Overview

| Topics                               |                                                          |
|--------------------------------------|----------------------------------------------------------|
| Description                          | Links                                                    |
| Learn about ILOM web                 | "About the Web Interface" on page 2                      |
| interface features and functionality | • "Browser and Software Requirements" on page 2          |
|                                      | <ul> <li>"Web Interface Components" on page 3</li> </ul> |
|                                      | • "Navigation Tabs" on page 4                            |

### **Related Topics**

| For ILOM              | Chapter or Section                                    | Guide                                                                      |
|-----------------------|-------------------------------------------------------|----------------------------------------------------------------------------|
| Concepts              | ILOM Overview                                         | Integrated Lights Out Manager (ILOM)<br>3.0 Concepts Guide                 |
| • CLI                 | CLI Overview                                          | Integrated Lights Out Manager (ILOM)<br>3.0 Web Interface Procedures Guide |
| • SNMP and IPMI hosts | <ul><li>SNMP Overview</li><li>IPMI Overview</li></ul> | Integrated Lights Out Manager (ILOM)<br>3.0 SNMP and IPMI Procedures Guide |

The ILOM 3.0 Documentation Collection is available at:

http://www.fujitsu.com/global/services/computing/server/sparcenterpri
se/downloads/manual/

This chapter introduces the basic information you need to know before you perform procedures using the ILOM web interface.

# About the Web Interface

The ILOM web interface is accessible through a browser. The ILOM web interface enables you to monitor and manage local and remote systems. One of the most powerful features of ILOM is the ability to redirect the server's graphical console to a local workstation or laptop system. When you redirect the host console, you can configure the local system's keyboard and mouse to act as the server's keyboard and mouse. You can also configure the diskette drive or CD-ROM drive on the remote system as a device virtually connected to your system. You can access these features using the ILOM Remote Console application.

# Browser and Software Requirements

The web interface has been tested successfully with recently released Mozilla<sup>™</sup>, Firefox, and Internet Explorer web browsers, and may be compatible with other web browsers.

ILOM supports the browsers listed in the following table.

| Operating System                           | Web Browser                                                                                                    |
|--------------------------------------------|----------------------------------------------------------------------------------------------------|
| Solaris (9 and 10)                         | <ul><li>Mozilla 1.4 and 1.7</li><li>Firefox 1.x and above</li></ul>                                                                            |
| Linux (Red Hat, SuSE, Ubuntu)              | <ul><li>Mozilla 1.x and above</li><li>Firefox 1.x and above</li><li>Opera 6.x and above</li></ul>                                              |
| Microsoft Windows (98, 2000, XP,<br>Vista) | <ul> <li>Internet Explorer 5.5, 6.x, 7.x</li> <li>Mozilla 1.x and above</li> <li>Firefox 1.x and above</li> <li>Opera 6.x and above</li> </ul> |
| Macintosh (OSX v10.1 and above)            | <ul> <li>Internet Explorer 5.2</li> <li>Mozilla 1.x and above</li> <li>Firefox 1.x and above</li> <li>Safari – all</li> </ul>                  |

 TABLE 1-1
 Supported Web Browsers

**Note** – ILOM comes preinstalled on your system and includes the Remote Console application. To run the ILOM Remote Console, you must have the Java 1.5 runtime environment (JRE 1.5) or later version of the JRE software installed on your local client. To download the JRE software, go to http://java.com. See Chapter 12 for a list of web browsers and operating systems supported by the Remote Console application.

### Web Interface Components

The following figure shows the ILOM web interface main page that is displayed after you log in to ILOM.

FIGURE 1-1 ILOM Web Interface Main Page

| ABOUL                          |                |             |               |                |        |                |                | REFRESH     | LOG OUI         |
|--------------------------------|----------------|-------------|---------------|----------------|--------|----------------|----------------|-------------|-----------------|
| Role (Usern: A                 | dministralor   |             | P Hostname -  |                |        |                |                |             | Masthead        |
| Integrate                      | ed Lights      | s Out M     | anager        |                |        |                |                |             |                 |
|                                |                |             |               |                |        |                |                |             |                 |
| Syctem Info                    | ormation       | Syctem      | Monitoring    | Configuration  | Ucerl  | lanagement     | Remote Control | Maintenance |                 |
| Versions                       | Session T      | Irre-Ou:    | Componen      | its Fault Mana | gement | identi'ication | Information    | Navig       | :<br>ation Tabs |
| Versions                       |                |             |               |                |        |                |                |             |                 |
| View the versio                | on of I_OM til | rinware cur | rantly nuse.  |                |        |                |                |             |                 |
|                                |                |             |               |                |        |                |                |             |                 |
| Version In                     | formation      |             |               |                |        |                |                | C           | ontent          |
| Property                       |                | Yalue       |               |                |        |                |                |             |                 |
| SPErnware                      | e Version      | 3.0.0.      | 0             |                |        |                |                |             |                 |
| GP F rnware Duild Number 30050 |                |             |               |                |        |                |                |             |                 |
| SPELINER                       | e Dele         | Fri Ma      | ay 16 17.22.5 | 7 EDT 2008     |        |                |                |             |                 |
| SP Flesyste                    | em Version     | 020         | )             |                |        |                |                |             |                 |
| Lor i l'iesyste                | an version     | 020         | ,             |                |        |                |                |             |                 |

Each web interface page has three main sections: the masthead, the navigation tabs, and the content area.

**Note** – If you are using the ILOM web interface on a chassis monitoring module (CMM), there is another component in the web interface called the Navigation Pane. The Navigation Pane appears to the left of the ILOM web page.

The masthead provides the following buttons and information on each page of the web interface:

- About button Click to view product and copyright information.
- User field Displays the user name of the current user of the web interface and the user's role.
- Server field Displays the host name of the ILOM SP or CMM.
- Refresh button Click to refresh the information in the content area of the page. The Refresh button does not save new data that you may have entered or selected on the page.
- **Log Out button** Click to end the current session of the web interface.

**Note** – Use the Refresh and Log Out buttons that are part of the ILOM web interface. Do not use the Refresh or Log Out button on your web browser when you are using the web interface.

The ILOM web interface navigation structure includes tabs and second-level tabs that you can click to open a specific page. When you click the main tab, second-level tabs are displayed, providing you with further options. The content area is where you find information about the specific topic or operation.

# Navigation Tabs

The following table describes the various tabs and sub-tabs that you can use to access the most common ILOM functions using the web interface. For more detail about how to use the features and functions on the web pages that appear when you select a tab, see the related chapters in this guide.

**Note** – The ILOM web interface navigation tabs differ slightly depending on the ILOM features implemented on a specific platform. Therefore, you might have access to different tabs than those described in the following table. For information about the ILOM interface for your system, refer to your ILOM Supplement.

| Main Tab         | Second and Third-level Tabs                  | What You Can Do                                                                                                    |
|------------------|----------------------------------------------|----------------------------------------------------------------------------------------------------|
| System Informati | ion                                          |                                                                                                    |
|                  | Versions                                     | View the version of ILOM that is running                                                                                                    |
|                  | Session Time-Out                             | Set the amount of idle time for which the ILOM session will remain active                                                                          |
|                  | Components                                   | View the names, types, and status of the components that ILOM is monitoring                                                                        |
|                  | Fault Management                             | View information about components that are in a faulted state                                                                                      |
|                  | Identification Information                   | Enter or change the service processor identification<br>information by assigning a host name or system<br>identifier                               |
| System Monitori  | ng                                           |                                                                                                    |
|                  | Sensor Readings                              | View the name, type, and reading of the sensors                                                                                                    |
|                  | Indicators                                   | View the name and status of the indicators and LEDs                                                                                                |
|                  | Event Logs                                   | View various details about each particular event,<br>including the event ID, class, type, severity, date and<br>time, and description of the event |
|                  | Power Management                             | Use available power management interfaces to monitor power consumption and to manage power usage                                                   |
| Configuration    |                                              |                                                                                                    |
|                  | System Management Access><br>Web Server      | Edit or update the web server settings, such as the HTTP web server or the HTTP port                                                               |
|                  | System Management Access><br>SSL Certificate | View information about the default SSL certificate, or optionally find and enter a new SSL certificate                                             |
|                  | System Management Access><br>SNMP            | Edit or update SNMP settings                                                                                                    |
|                  | System Management Access><br>SSH Server      | Configure Secure Shell (SSH) server access and key generation                                                                                      |
|                  | System Management Access><br>IPMI            | Use a command-line interface to monitor and control<br>your server platform, as well as to retrieve information<br>about your server platform      |
|                  | Alert Management                             | View details about each alert and change the list of configured alerts                                                                             |
|                  | Network                                      | View and edit the network settings for ILOM                                                                                                    |

### TABLE 1-2 ILOM 3.0 Web Interface Tabs

| Main Tab        | Second and Third-level Tabs | What You Can Do                                                                                                    |
|-----------------|-----------------------------|----------------------------------------------------------------------------------------------------|
|                 | DNS                         | Specify host names, and have those host names resolved<br>into IP addresses using the Domain Name Service<br>(DNS)                                                                      |
|                 | Serial Port                 | View and edit the baud rate of the internal and external serial ports                                                                                                    |
|                 | Clock                       | View and edit the ILOM clock time manually, or synchronize the ILOM clock with an NTP server                                                                                            |
|                 | Timezone                    | Specify a particular timezone so that timestamps<br>displayed by the service processor can be correlated to<br>logs created elsewhere (for example, in the Solaris<br>operating system) |
|                 | Syslog                      | Configure the server addresses to which the syslog messages will be sent                                                                                                    |
|                 | SMTP Client                 | Configure the state of the SMTP client, which is used for sending email notifications of alerts                                                                                         |
|                 | Policy                      | Enable or disable settings that control the behavior of the system, such as power-on policies                                                                                           |
| User Management |                             |                                                                                                    |
|                 | User Accounts               | Add, delete, or modify local ILOM user accounts                                                                                                    |
|                 | Active Sessions             | View the users currently logged in to ILOM, as well as the type of session users have initiated                                                                                         |
|                 | LDAP                        | Configure ILOM access for LDAP users                                                                                                    |
|                 | LDAP/SSL                    | Configure ILOM access for LDAP users with enhanced security settings enabled by Secure Socket Layer (SSL) technology                                                                    |
|                 | RADIUS                      | Configure ILOM access for RADIUS users                                                                                                    |
|                 | Active Directory            | Configure ILOM access for Active Directory users                                                                                                    |
| Remote Control  |                             |                                                                                                    |
|                 | Redirection                 | Manage the host remotely by redirecting the system console to your local machine                                                                                                    |
|                 | KVMS                        | Enable or disable the remote management state of the keyboard, video, mouse, or storage device                                                                                          |
|                 | Remote Power Control        | Select a power state: Immediate Power Off, Graceful<br>Shutdown and Power Off, Power On, Power Cycle, or<br>Reset                                                                       |
|                 | Diagnostics                 | Enable or disable diagnostics for x64 processor-based systems or SPARC processor-based systems                                                                                          |

| Main Tab    | Second and Third-level Tabs | What You Can Do                                                                                                    |
|-------------|-----------------------------|----------------------------------------------------------------------------------------------------|
| Maintenance |                             |                                                                                                    |
|             | Firmware Upgrade            | Start the process to obtain an upgrade of the ILOM firmware                                                                                  |
|             | Backup/Restore              | Backup and restore the service processor configuration<br>to a remote host or removable storage device in a secure<br>manner                 |
|             | Reset SP                    | Reset the service processor                                                                                                    |
|             | Configuration Management    | Manage the service processor configuration data                                                                                              |
|             | Snapshot                    | Collect environmental, log, error, and FRUID data and<br>send it to a USB thumbdrive, an external host using CLI,<br>or as a downloaded file |

 TABLE 1-2
 ILOM 3.0 Web Interface Tabs (Continued)

# Prerequisites for Using the Web Interface

Prior to performing the procedures presented in this guide, the following prerequisites must be met.

| Steps | Description                                                                     | Chapter or Section                                                                                                    | Related Guide                                                                              |
|-------|---------------------------------------------------------------------------------|----------------------------------------------------------------------------------------------------|--------------------------------------------------------------------------------------------|
| 1     | You must establish initial<br>communication with the<br>ILOM SP (CMM or server) | • Connecting to ILOM                                                                                                    | <ul> <li>Integrated Lights Out<br/>Manager (ILOM) 3.0<br/>Getting Started Guide</li> </ul> |
| 2     | You should have already<br>created a user account in<br>ILOM                    | <ul> <li>Add User<br/>Account and<br/>Assign Privileges<br/>(web interface)</li> <li>Add User<br/>Account and<br/>Assign Privileges<br/>(CLI)</li> </ul> | • Integrated Lights Out<br>Manager (ILOM) 3.0<br>Getting Started Guide                     |

### Prerequisites

You can download the ILOM 3.0 Documentation Collection at:

http://www.fujitsu.com/global/services/computing/server/sparcenterpri
se/downloads/manual/

# Logging In to and Out of ILOM

| Topics                            |                                                                                 |  |
|-----------------------------------|---------------------------------------------------------------------------------|--|
| Description                       | Links                                                                           |  |
| Review the prerequisites          | "Before Your Initial Login" on page 12                                          |  |
| Log in to ILOM for the first time | <ul> <li>"Log In to ILOM Using the root User Account" on<br/>page 13</li> </ul> |  |
| Set up a user account             | • "Set Up a User Account" on page 14                                            |  |
| Log in to ILOM as a regular user  | • "Log In to ILOM as a User" on page 14                                         |  |
| Log out of ILOM                   | <ul> <li>"Log Out of ILOM" on page 15</li> </ul>                                |  |

| Related | I Topics |
|---------|----------|
|         |          |

| For ILOM             | Chapter or Section                                                                                                  | Guide                                                             |
|----------------------|----------------------------------------------------------------------------------------------------|-------------------------------------------------------------------|
| • Getting<br>Started | <ul> <li>ILOM Getting Started Process</li> <li>Initial ILOM Setup Procedures<br/>Using the Web Interface</li> </ul> | Integrated Lights Out Manager (ILOM)<br>3.0 Getting Started Guide |
| • CLI                | • Logging In to and Out of ILOM                                                                                     | Integrated Lights Out Manager (ILOM)<br>3.0 CLI Procedures Guide  |

The ILOM 3.0 Documentation Collection is available at:

http://www.fujitsu.com/global/services/computing/server/sparcenterpris
e/downloads/manual/

Use this chapter as a quick reference for the ILOM login and logout procedures. For additional information, refer to the initial login process and procedures as described in the *Integrated Lights Out Manager (ILOM) 3.0 Getting Started Guide*.

# Before Your Initial Login

Prior to performing the procedures in this chapter, you should ensure that the following requirements are met.

- Plan how you want to set up ILOM on your server to work in your data center environment. Refer top "Initial Setup Worksheet to Establish Communication With ILOM" in the Integrated Lights Out Manager (ILOM) 3.0 Concepts Guide.
- Connect to ILOM over a serial port without a network connection, or log in to ILOM over a network. To log in using a direct serial connection, attach a serial cable to the workstation, terminal, or terminal emulator and to the SER MGT port on the server, or if you are using a modular chassis system, to the chassis monitoring module (CMM) port. To log in using a network connection, attach an Ethernet cable to the NET MGT port on the server or CMM. Refer to your platform documentation for more information.
- Configure the network settings. You can use either DHCP or a static network connection. By default, ILOM will attempt to obtain network settings using DHCP. See or "Connecting to ILOM" in the *Integrated Lights Out Manager (ILOM)* 3.0 Getting Started Guide.

# Logging In to ILOM

| Description                                 | Links                                                                                                    |
|---------------------------------------------|----------------------------------------------------------------------------------------------------|
| Log in to ILOM and set up a user<br>account | <ul> <li>"Log In to ILOM Using the root User Account" on page 13</li> <li>"Set Up a User Account" on page 14</li> <li>"Log In to ILOM as a User" on page 14</li> </ul> |
|                                             |                                                                                                    |

### Topics

### ▼ Log In to ILOM Using the root User Account

To log in to the ILOM web interface for the first time using the root user account, open a web browser and do the following:

1. Type http://system\_ipaddress into the web browser.

The web interface Login page appears.

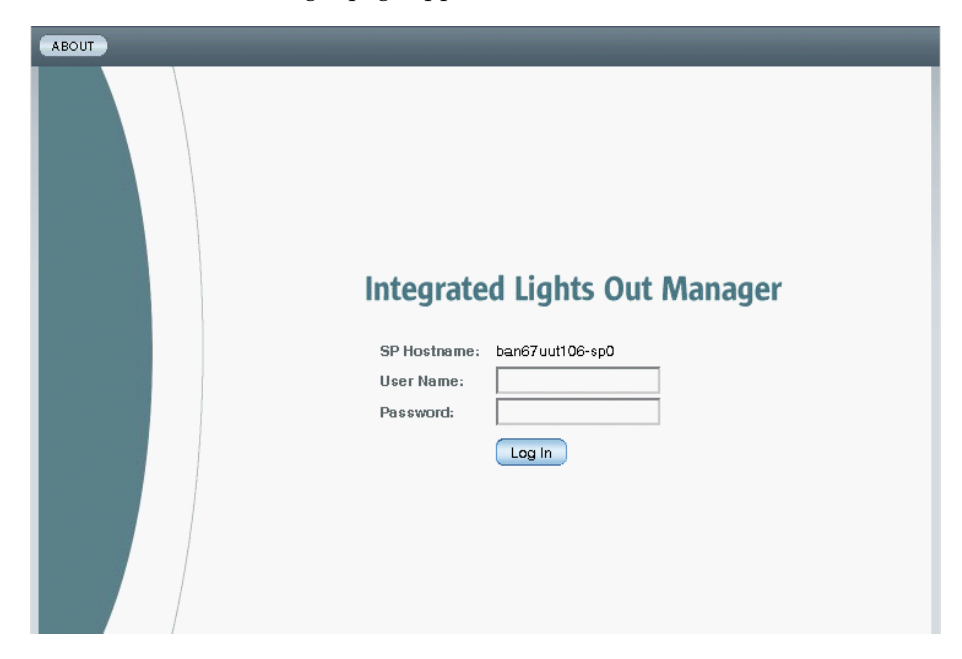

### 2. Type the user name and password for the root user account:

User Name: root

Password: changeme

3. Click Log In.

The Version page in the web interface appears.

### ▼ Set Up a User Account

Once you are logged in to ILOM, you need to create a regular (non-root) user account. You will use this regular user account to configure ILOM settings for your system and environment.

Follow this step to set up a user account:

- Set up a user account in one of these five classes of users:
  - Local users
  - Active Directory users
  - LDAP users
  - LDAP/SSL users
  - RADIUS users

You can create and configure with advanced roles up to 10 local user accounts or configure a directory service.

For information about setting up a user account, see "Add User Accounts and Assign Roles" on page 31.

### $\blacksquare$ Log In to ILOM as a User

Use this procedure to log in to ILOM to verify that the user account or directory service is functioning properly.

Follow these steps to log in to ILOM using a non-root user account:

1. In the web browser, type http://system\_ipaddress

The web interface Login page appears.

- 2. Type the user name and password of a user account that you previously configured.
- 3. Click Log In.

The ILOM web interface appears, displaying the Version page.

# Logging Out of ILOM

| Topics          |                                |
|-----------------|--------------------------------|
| Description     | Links                          |
| Log out of ILOM | • "Log Out of ILOM" on page 15 |

### ▼ Log Out of ILOM

### • Click the Log Out button in the ILOM web interface.

The Log Out button is located in the top right corner of the web interface. Do not use the Log Out button on your web browser to exit ILOM.

### What Next

After you have set up a user account or configured a directory service, you are now ready to configure ILOM. The remaining chapters in this guide provide complete descriptions of the tasks you can perform to access ILOM's functions.

# Configuring ILOM Communication Settings

| Topics                          |                                                                              |
|---------------------------------|------------------------------------------------------------------------------|
| Description                     | Links                                                                        |
| Configure network settings      | <ul> <li>"Assign Host Name and System Identifier" on page 19</li> </ul>      |
|                                 | • "View and Configure Network Settings" on page 20                           |
|                                 | <ul> <li>"View and Configure DNS Settings" on page 21</li> </ul>             |
|                                 | <ul> <li>"View and Configure Serial Port Settings" on<br/>page 22</li> </ul> |
|                                 | • "Enable HTTP or HTTPS Web Access" on page 24                               |
|                                 | <ul> <li>"Upload the SSL Certificate" on page 26</li> </ul>                  |
| Configure Secure Shell settings | • "Enable or Disable SSH" on page 27                                         |
|                                 | <ul> <li>"Generate a New SSH Key" on page 27</li> </ul>                      |
|                                 | • "Restart the SSH Server" on page 28                                        |

### **Related Topics**

| For ILOM                 | Chapter or Section                          | Guide                                                                      |
|--------------------------|---------------------------------------------|----------------------------------------------------------------------------|
| Concepts                 | ILOM Network     Configurations             | Integrated Lights Out Manager (ILOM)<br>3.0 Concepts Guide                 |
| • Getting started        | • Getting Started With ILOM                 | Integrated Lights Out Manager (ILOM)<br>3.0 Getting Started Guide          |
| • CLI                    | Configuring ILOM     Communication Settings | Integrated Lights Out Manager (ILOM)<br>3.0 CLI Procedures Guide           |
| • IPMI and<br>SNMP hosts | Configuring ILOM     Communication Settings | Integrated Lights Out Manager (ILOM)<br>3.0 SNMP and IPMI Procedures Guide |

The ILOM 3.0 Documentation Collection is available at:

http://www.fujitsu.com/global/services/computing/server/sparcenterpris
e/downloads/manual/

# **Configuring Network Settings**

This section describes how to configure the network parameters for ILOM using the ILOM web interface. Dynamic Host Configuration Protocol (DHCP) is the default setting. If your network does not support this protocol, you need to set the parameters manually.

| _  |       |
|----|-------|
| 10 | 0100  |
| 10 | UICS. |
|    |       |
|    |       |

| Description                | Links                                                                       |
|----------------------------|-----------------------------------------------------------------------------|
| Review the prerequisites   | • "Before You Begin" on page 19                                             |
| Configure network settings | <ul> <li>"Assign Host Name and System Identifier" on<br/>page 19</li> </ul> |
|                            | • "View and Configure Network Settings" on page 20                          |
|                            | • "View and Configure DNS Settings" on page 21                              |
|                            | • "View and Configure Serial Port Settings" on page 22                      |
|                            | • "Enable HTTP or HTTPS Web Access" on page 24                              |
|                            | • "Upload the SSL Certificate" on page 26                                   |
# Before You Begin

Prior to configuring ILOM communication settings, ensure that the same IP address is always assigned to ILOM by either assigning a static IP address to ILOM after initial setup, or by configuring your DHCP server to always assign the same IP address to ILOM. This enables ILOM to be easily located on the network.

By default, ILOM will attempt to obtain network settings using DHCP.

# ▼ Assign Host Name and System Identifier

### **Before You Begin**

• To assign a host name and system identifier, you need the Admin (a) role enabled.

Follow these steps to assign a host name or system identifier in ILOM using the web interface:

- 1. Log in to the ILOM web interface.
- 2. Select System Information --> Identification Information.

The Identification Information page appears.

3. In the SP host name field, type the SP host name.

The host name can contain up to 60 characters.

4. In the SP System Identifier field, type the text that you will use to identify the system.

The system identifier can consist of a text string using any standard keyboard keys except quotation marks.

5. In the SP System Contact field, type the name of a person you will contact.

The system contact can consist of a text string using any standard keyboard keys except quotation marks.

6. In the SP System Location field, type the text that describes the physical location of the system.

The system location can consist of a text string using any standard keyboard keys except quotation marks.

7. Click Save for your settings to take effect.

# ▼ View and Configure Network Settings

### **Before You Begin**

 To view network settings, you need the Read Only (o) role enabled. To configure network settings, you need the Admin (a) role enabled.

Follow these steps to view and configure network settings:

- 1. Log in to the ILOM web interface.
- 2. Select Configuration --> Network.

The Network Settings page appears. From the Network Settings page, you can view MAC addresses and configure network addresses for the server's chassis monitoring module (CMM) and service processors (SP).

- 3. You can have DHCP assign IP addresses automatically, or you can choose to assign the addresses manually.
  - To automatically obtain an IP address, click the radio button next to DHCP. See the following figure.

| System<br>Information                    | System Con<br>Monitoring                    |                                    | iguration                  | User<br>Management        |                            | Remote Mainte   |                | enance         |
|------------------------------------------|---------------------------------------------|------------------------------------|----------------------------|---------------------------|----------------------------|-----------------|----------------|----------------|
| System<br>Management<br>Access           | Alert<br>Management                         | Network                            | DNS                        | Serial<br>Port            | Clock                      | Timezone        | Syslog         | SMTP<br>Client |
| Network Settings                         |                                             |                                    |                            |                           |                            |                 |                |                |
| View the MAC addre<br>but you can manual | ess and configure i<br>ly configure a stati | network setting<br>c IP Address, I | gs for the S<br>Netmask, a | ervice Proc<br>nd Gateway | ess <mark>or from</mark> f | this page. DHCF | o is the defau | ilt mode,      |
|                                          |                                             |                                    |                            |                           |                            |                 |                |                |
| State:                                   | Enabled                                     |                                    |                            |                           |                            |                 |                |                |
| MAC Address:                             | 00:14:4F:8D:2F                              | :57                                |                            |                           |                            |                 |                |                |
| IP Discovery Mode                        | : 🖲 рнор  С                                 | Static                             |                            |                           |                            |                 |                |                |
| IP Address:                              | 0.0.0.0                                     |                                    |                            |                           |                            |                 |                |                |
| Netmask:                                 | 0.0.0.0                                     |                                    |                            |                           |                            |                 |                |                |
| Gateway:                                 | 0.0.0.0                                     |                                    |                            |                           |                            |                 |                |                |
| Save                                     |                                             |                                    |                            |                           |                            |                 |                |                |

• To manually set a static IP address, complete the information in the Network Settings page; use the descriptions in the following table.

| Item              | Description                                                                                                    |
|-------------------|----------------------------------------------------------------------------------------------------|
| State             | Click the check box to enable the network state.                                                                                                    |
| MAC Address       | The SP's media access control (MAC) address is set at the factory. The MAC address is a hardware address that is unique to each networked device. The MAC address is provided on a label on the SP or CMM, on the Customer Information Sheet included in the ship kit, and in the BIOS Setup screen. |
| IP Discovery Mode | Click the radio button next to Static to manually assign an IP address, netmask, and gateway.                                                                                                    |
| IP Address        | Type the server's IP address. The IP address is a unique name that identifies the system on a TCP/IP network.                                                                                                    |
| Netmask           | Type the subnet mask of the network on which the SP resides.                                                                                                    |
| Gateway           | Type SP's gateway access address.                                                                                                    |

#### 4. Click Save for your settings to take effect.

Settings are considered pending until you click Save. Changing the IP address will end your ILOM session.

You are prompted to close your web browser.

#### 5. Log back in to ILOM using the new IP address.

**Note** – If you changed the network settings, you might need to log back in with a new browser session.

## ▼ View and Configure DNS Settings

#### **Before You Begin**

 To view Domain Name Service (DNS) settings, you need the Read Only (o) role enabled. To configure DNS settings, you need the Admin (a) role enabled.

Follow these steps to view and configure DNS settings:

#### 1. Log in to the ILOM web interface.

#### 2. Select Configuration --> DNS.

The DNS Configuration page appears.

- 3. You can have DHCP assign DNS Name Server and Search Path automatically, or you can choose to assign the addresses manually.
  - To automatically assign the addresses, click the radio button next to Auto DNS via DHCP.
  - To manually assign the addresses, complete the DNS Name Server and DNS Search Path text boxes. See the following figure.

| System<br>Information                                                                                                    | System Configuration User Remote Maintenan Monitoring |                 |              |                |                |                    | enance        |                |  |
|----------------------------------------------------------------------------------------------------|-------------------------------------------------------|-----------------|--------------|----------------|----------------|--------------------|---------------|----------------|--|
| System<br>Management<br>Access                                                                                                    | Alert<br>Management                                   | Network         | DNS          | Serial<br>Port | Clock          | Timezone           | Syslog        | SMTP<br>Client |  |
| DNS Configuration                                                                                                    |                                                       |                 |              |                |                |                    |               |                |  |
| Configure the DNS settings. Enabling <i>Auto DNS via DHCP</i> will override the configured DNS values and use the settings<br>provided by the DHCP server. |                                                       |                 |              |                |                |                    |               |                |  |
| Auto DNS via<br>DHCP:                                                                                                    | Auto DNS via Enabled                                  |                 |              |                |                |                    |               |                |  |
| DNS Name<br>Server:                                                                                                    | 11.2.3.44<br>Enter up to three com                    | ma separated n  | ame server   | IP addresses   | ; in preferred | order e.g. 11.2.3. | 44, 12.3.45.6 |                |  |
| DNS Search<br>Path:                                                                                                    | company.com<br>Enter up to six comma                  | a separated sea | rch suffixes | in preferred   | order e.g. abi | c.efg.com, efg.co  | π             |                |  |
| DNS Timeout:                                                                                                    | 5<br>The default is 5 secon                           | seconds         | :            |                |                |                    |               |                |  |
| DNS Retries:                                                                                                    | 1<br>The default is 1 retry.                          |                 |              |                |                |                    |               |                |  |
| Save                                                                                                    |                                                       |                 |              |                |                |                    |               |                |  |

## ▼ View and Configure Serial Port Settings

## **Before You Begin**

To display serial port settings, you need the Read Only (o) role enabled. To configure serial port settings, you need the Admin (a) role enabled.

Follow these steps to view and configure serial port settings:

1. Log in to the ILOM web interface.

#### 2. Select Configuration --> Serial Port.

The Serial Port Settings page appears. See the following figure.

| System Information                                                             | System Monitoring     | Configuration           | User Manager          | ment I        | Remote C  | Control     | Maintenance         |        |
|--------------------------------------------------------------------------------|-----------------------|-------------------------|-----------------------|---------------|-----------|-------------|---------------------|--------|
| System Management A                                                            | ess Alert Manage      | ment Network            | Serial Port           | Clock Se      | ettings   | Syslog      | SMTP Client         | Policy |
| external serial port is t<br>ernal Serial Por                                  | e Serial Management ; | oort on the server. Set | ttings will take effe | ect for subse | equent se | essions ope | ned over the serial | port.  |
| external serial port is ternal Serial Port                                     | e Serial Management ; | ort on the server. Set  | ttings will take effe | ect for subse | equent se | essions ope | ned over the serial | port.  |
| external serial port is t<br>ternal Serial Por<br>d Rate: 9600                 | e Serial Management ; | ort on the server. Set  | ttings will take effe | ect for subse | equent se | essions ope | ned over the serial | port.  |
| external serial port is t<br>ernal Serial Por<br>I Rate: 9600<br>Control: none | e Serial Management ; | ort on the server. Set  | ttings will take effe | ect for subse | equent se | essions ope | med over the serial | port.  |

#### 3. View the baud rate for the internal host serial port and the external serial port.

**Note** – The internal serial port is not supported on SPARC servers.

# 4. Select the baud rate for the internal serial port from the Host Serial Port Baud Rate drop-down list.

For x64 systems, this setting must match the setting for serial port 0, COM1, or /dev/ttyS0 on the host operating system.

The baud rate value must match the speed that was specified for the BIOS serial redirection feature (default is 9600 baud) and the speed used for the boot loader and operating system configuration.

To connect to the system console using ILOM, ILOM must be set to its default settings (9600 baud, 8N1 [eight data bits, no parity, one stop bit], no flow control).

#### 5. Select the baud rate for the external serial port from the External Serial Port Baud Rate drop-down list.

This setting must match the baud rate on the RJ-45 serial port on the server.

6. Click Save for your changes to take effect.

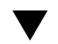

# ▼ Enable HTTP or HTTPS Web Access

ILOM provides the option to control access to the web interface. There are four choices:

- HTTP only
- HTTPS only
- HTTP and HTTPS
- HTTPS and HTTP automatically redirected to HTTPS

HTTPS is enabled by default.

## **Before You Begin**

• To modify HTTP or HTTPS settings, you need the Admin (a) role enabled.

Follow these steps to enable HTTP or HTTPS web access:

- 1. Log in to the ILOM web interface.
- 2. Select Configuration --> System Management Access --> Web Server.

The Web Server Settings page appears.

| System<br>Information                                                                                                    | System<br>Monitoring                        | Cont          | onfiguration User<br>Management |                | Remote<br>Control | Remote Mainte |        |                |
|----------------------------------------------------------------------------------------------------|---------------------------------------------|---------------|---------------------------------|----------------|-------------------|---------------|--------|----------------|
| System<br>Management<br>Access                                                                                                    | Alert<br>Management                         | Network       | DNS                             | Serial<br>Port | Clock             | Timezone      | Syslog | SMTP<br>Client |
| Web Server                                                                                                    | Server SSL Certificate SNMP SSH Server IPMI |               |                                 |                |                   |               |        |                |
| Web Server S                                                                                                    | Web Server Settings                         |               |                                 |                |                   |               |        |                |
| Configure which types of web server access to allow, and the associated ports. HTTPS is the default. If both HTTP and HTTPS are disabled, you lose access to the ILOM web interface. To regain access, you must log into the CLI and enable HTTP or HTTPS access. |                                             |               |                                 |                |                   |               |        |                |
| HTTP Webserver:                                                                                                    | Redirect HTTP                               | Connection to | HTTPS                           | •              |                   |               |        |                |
| HTTP Port:                                                                                                    | 80                                          |               |                                 |                |                   |               |        |                |
| HTTPS Webserve                                                                                                    | r: 🗹 Enabled                                |               |                                 |                |                   |               |        |                |
| HTTPS Port:                                                                                                    | 443                                         |               |                                 |                |                   |               |        |                |
| Save                                                                                                    |                                             |               |                                 |                |                   |               |        |                |

- 3. Select the HTTP or HTTPS web server.
  - **To enable HTTP** Select Enabled from the drop-down list. You can also select:
    - Redirect HTTP Connection to HTTPS HTTP connections are automatically redirected to HTTPS.
    - Disabled Turn HTTP off.

**To enable HTTPS** – Select the HTTPS Web Server Enabled check box.

The HTTPS web server is enabled by default.

**Note** – If you disable HTTP or select Redirect HTTP Connection to HTTPS, and then disable HTTPS, you will be unable to access the ILOM web interface. To restore access, use the CLI /SP/services/http or /SP/services/https commands, as described in "Enable HTTP or HTTPS Web Access" in the *Integrated Lights Out Manager (ILOM) 3.0 CLI Procedures Guide*.

## 4. Assign an HTTP or HTTPS port number.

- 5. Click Save for your settings to take effect.
- 6. To edit IP addresses assigned to the SP interfaces, do the following:
  - a. Select Configuration --> Network to access the Network Settings page.
  - b. Select the radio button for Static IP Discovery Mode.
  - c. Enter values for IP Address, Netmask, and Gateway in the text boxes.
  - d. Click Save for your new settings to take effect.

After assigning (or changing) an IP address, the connection made to ILOM using the former IP address will timeout. Use the newly assigned IP address to connect to ILOM.

| System<br>Information                                                                                                    | System Config<br>Monitoring |         | iguration | uration User<br>Management |       | Remote Mainte<br>Control |        | enance         |
|----------------------------------------------------------------------------------------------------|-----------------------------|---------|-----------|----------------------------|-------|--------------------------|--------|----------------|
| System<br>Management<br>Access                                                                                                    | Alert<br>Management         | Network | DNS       | Serial<br>Port             | Clock | Timezone                 | Syslog | SMTP<br>Client |
| Network Settings                                                                                                    |                             |         |           |                            |       |                          |        |                |
| View the MAC address and configure network settings for the Service Processor from this page. DHCP is the default mode,<br>but you can manually configure a static IP Address, Netmask, and Gateway. |                             |         |           |                            |       |                          |        |                |
| State:                                                                                                    | Enabled                     |         |           |                            |       |                          |        |                |
| MAC Address:                                                                                                    | 00:14:4F:8D:2F:             | 57      |           |                            |       |                          |        |                |
| IP Discovery Mode:                                                                                                    | О рнор 💿                    | Static  |           |                            |       |                          |        |                |
| IP Address:                                                                                                    | 11.2.3.4                    |         |           |                            |       |                          |        |                |
| Netmask:                                                                                                    | 5.6.777.88                  |         |           |                            |       |                          |        |                |
| Gateway:                                                                                                    | 11.0.22.333                 |         |           |                            |       |                          |        |                |
| Save                                                                                                    |                             |         |           |                            |       |                          |        |                |

## ▼ Upload the SSL Certificate

ILOM provides a default SSL certificate and self-signed key for HTTPS access.

Optionally, you can upload a different SSL certificate and matching private key. Ensure that you can access the new certificate and key through your network or local file system.

### **Before You Begin**

• To upload the SSL certificate, you need the Admin (a) role enabled.

Follow these steps to upload the SSL certificate:

- 1. Log in to the ILOM web interface.
- 2. Select Configuration --> System Management Access --> SSL Certificate.

The SSL Certificate Upload page appears.

3. Type the file name of the new SSL certificate or click the Browse button to search for a new SSL certificate.

The file name has a .pem file extension. The service processor does not support pass-phrase encrypted certificates.

4. Click the Upload button to obtain the selected SSL certificate.

The SSL Certificate Upload Status dialog box appears.

5. Once you have uploaded the certificate and private key, click the OK button to reset the ILOM web server and begin using the new SSL certificate.

The ILOM web server must be reset for the new certificate to take effect.

# **Configuring Secure Shell Settings**

| Links                                                   |
|---------------------------------------------------------|
| • "Enable or Disable SSH" on page 27                    |
| <ul> <li>"Generate a New SSH Key" on page 27</li> </ul> |
| "Restart the SSH Server" on page 28                     |
|                                                         |

## ▼ Enable or Disable SSH

### **Before You Begin**

• To restart the Secure Shell (SSH) server, you need the Admin (a) role enabled.

Follow these steps to enable or disable SSH:

- 1. Log in to the ILOM web interface.
- Select Configuration --> System Management Access --> SSH Server. The SSH Server Settings page appears.
- 3. To enable the SSH server, click the Enabled check box next to State.
- 4. Click Save for your settings to take effect.

## ▼ Generate a New SSH Key

#### **Before You Begin**

■ To generate a new SSH key, you need the Admin (a) role enabled.

Follow these steps to generate a new SSH key:

- 1. Log in to the ILOM web interface.
- **2.** Select Configuration --> System Management Access --> SSH Server. The SSH Server Settings page appears.

3. Select RSA by clicking the Generate RSA Key button, or select DSA by clicking the Generate DSA Key button.

Click OK or Cancel when you are prompted.

A new key will not take effect until the SSH server is restarted.

## ▼ Restart the SSH Server

## **Before You Begin**

• To restart the SSH server, you need the Admin (a) role enabled.

**Note** – Restarting the SSH server will end any existing SSH connections.

Follow these steps to restart the SSH server:

- 1. Log in to the ILOM web interface.
- **2.** Select Configuration --> System Management Access --> SSH Server. The SSH Server Settings page appears.
- 3. Click the Restart button to restart the SSH Server.

# Managing User Accounts

| Topics                              |                                                                                                    |
|-------------------------------------|----------------------------------------------------------------------------------------------------|
| Description                         | Links                                                                                                    |
| Configure user accounts             | <ul> <li>"Configure Single Sign On" on page 30</li> <li>"Set the Session Time-Out" on page 31</li> <li>"Add User Accounts and Assign Roles" on page 31</li> <li>"Configure a User Account" on page 33</li> <li>"Delete a User Account" on page 36</li> <li>"View User Sessions" on page 36</li> </ul> |
| Configure SSH host key              | <ul><li> "Add an SSH Key" on page 37</li><li> "Delete an SSH Key" on page 41</li></ul>                                                                                                    |
| Configure Active Directory settings | <ul> <li>"View and Configure Active Directory Settings" on page 41</li> <li>"Configure Active Directory Tables" on page 45</li> <li>"Troubleshoot Active Directory Authentication and Authorization" on page 49</li> </ul>                                                                            |
| Configure LDAP settings             | <ul><li> "Configure the LDAP Server" on page 51</li><li> "Configure ILOM for LDAP" on page 52</li></ul>                                                                                                    |
| Configure LDAP/SSL settings         | <ul> <li>"View and Configure LDAP/SSL Settings" on page 53</li> <li>"Configure LDAP/SSL Tables" on page 57</li> <li>"Troubleshoot LDAP/SSL Authentication and Authorization" on page 60</li> </ul>                                                                                                    |
| Configure RADIUS settings           | "Configure RADIUS Settings" on page 61                                                                                                    |

#### **Related Topics**

| For ILOM                                               | Chapter or Section                                                                             | Guide                                                                      |  |  |  |  |
|--------------------------------------------------------|------------------------------------------------------------------------------------------------|----------------------------------------------------------------------------|--|--|--|--|
| Concepts                                               | <ul> <li>User Account Management</li> <li>Guidelines for Managing User<br/>Accounts</li> </ul> | Integrated Lights Out Manager (ILOM)<br>3.0 Concepts Guide                 |  |  |  |  |
| • CLI                                                  | Managing User Accounts                                                                         | Integrated Lights Out Manager (ILOM)<br>3.0 CLI Procedures Guide           |  |  |  |  |
| • SNMP                                                 | Managing User Accounts                                                                         | Integrated Lights Out Manager (ILOM)<br>3.0 SNMP and IPMI Procedures Guide |  |  |  |  |
| The ILOM 3.0 Documentation Collection is available at: |                                                                                                |                                                                            |  |  |  |  |

http://www.fujitsu.com/global/services/computing/server/sparcenterpris
e/downloads/manual/

# **Configuring User Accounts**

#### Topics

| Description             | Links                                                     |
|-------------------------|-----------------------------------------------------------|
| Configure user accounts | "Configure Single Sign On" on page 30                     |
|                         | <ul> <li>"Set the Session Time-Out" on page 31</li> </ul> |
|                         | • "Add User Accounts and Assign Roles" on page 31         |
|                         | <ul> <li>"Configure a User Account" on page 33</li> </ul> |
|                         | <ul> <li>"Delete a User Account" on page 36</li> </ul>    |
|                         | <ul> <li>"View User Sessions" on page 36</li> </ul>       |

# ▼ Configure Single Sign On

## **Before You Begin**

• To disable or enable Single Sign On, you need the Admin (a) role enabled.

Follow these steps to enable or disable Single Sign On:

1. Log in to the ILOM web interface.

#### 2. Select User Management --> User Accounts.

The User Account Settings page is displayed.

3. Click the check box next to Enable Single Sign On to enable the feature, or deselect the check box to disable the feature.

## ▼ Set the Session Time-Out

The session time-out setting does not persist after you log out of the current ILOM session. You must reset the session time-out each time you log in to the ILOM web interface.

#### **Before You Begin**

• To set the session time-out, you need the Read Only (o) role enabled.

Follow these steps to set the amount of time an ILOM session will remain idle before logging out:

- 1. Log in to the ILOM web interface.
- 2. Select System Information --> Session Time-Out.

The Session Time-Out page appears.

- 3. Select your preferred time increment from the drop-down list.
- 4. Click the Apply button to save your change.

## ▼ Add User Accounts and Assign Roles

#### Before You Begin

• To add, modify, or delete user accounts, you need the Admin (a) role enabled.

**Note** – Only accounts with the User Management (u) role are allowed to add, modify, or delete user accounts. However, you need only the Read Only (o) role to modify your own password. If a new user is assigned the User Management (u) role, those privileges are also automatically granted for the command-line interface (CLI) and Intelligent Platform Management Interface (IPMI) to ILOM.

Follow these steps to add user accounts and assign roles:

1. Log in to the ILOM web interface.

#### 2. Select User Management --> User Accounts.

The User Account Settings page appears.

3. In the Users table, click Add.

The Add User dialog appears.

| Integrated Lights Out Manager                                                                                                    |                                                                                                    |  |  |  |  |  |
|----------------------------------------------------------------------------------------------------|----------------------------------------------------------------------------------------------------|--|--|--|--|--|
| The user name must be 4 to 16 characters and must start with an alphabetic character and use no spaces. The password must be 8 to 16 characters, which are case sensitive. Use any characters except a colon and space. |                                                                                                    |  |  |  |  |  |
| User Name;                                                                                                    |                                                                                                    |  |  |  |  |  |
| Roles:                                                                                                    | Advanced Roles  Advanced Roles Advanced Roles Advanced Roles User Management (u) Console (c) Reset and Host Control (r) Read Only (o) Service (s) |  |  |  |  |  |
| New Password:                                                                                                    |                                                                                                    |  |  |  |  |  |
| Confirm New Password:                                                                                                    |                                                                                                    |  |  |  |  |  |
|                                                                                                    |                                                                                                    |  |  |  |  |  |
|                                                                                                    | Save Close                                                                                                    |  |  |  |  |  |

#### 4. Complete the following information:

- a. Type a user name in the User Name field.
- b. Choose a profile. Options include:
- Advanced Role for all new ILOM 3.0 installations. Choosing Advanced Role gives you the option of selecting Admin (a), Console (c), Read Only (o), User Management (u), Reset and Host Control (r), and Service (s). For a description of the roles and privileges assigned to user accounts, see "Roles for ILOM User Accounts" in the *Integrated Lights Out Manager (ILOM) 3.0 Concepts Guide*.
- Administrator or Operator for customers who are upgrading from ILOM 2.0 to ILOM 3.0.
- None
- c. Select the appropriate roles.

### d. Type a password in the Password field.

The password must be at least 8 characters and no more than 16 characters. The password is case-sensitive. Use alphabetical, numeric, and special characters for better security. You can use any character except a colon. Do not include spaces in passwords.

- e. Retype the password in the Confirm Password field to confirm the password.
- f. When you are done entering the new user's information, click Save.

The User Account Settings page is redisplayed. The new user account and associated information is listed on the User Account Settings page.

# ▼ Configure a User Account

You can modify a user account by changing the user's password, and the user's network and serial privileges.

## **Before You Begin**

• To add, modify, or delete user accounts you need the User Management (u) role enabled.

Follow these steps to configure a user account:

- 1. Log in to the ILOM web interface.
- 2. Select User Management --> User Accounts.

The User Account Settings page appears.

3. In the Users table, select a radio button next to the user account you want to modify.

The following figure shows user1 is selected.

| System<br>Information                                                                                                    | System Cor<br>Monitoring  | nfiguration  | User<br>Managemen | Remote<br>t Control | Maintenance      |  |  |  |  |
|----------------------------------------------------------------------------------------------------|---------------------------|--------------|-------------------|---------------------|------------------|--|--|--|--|
| User Accounts                                                                                                    | Active Sessions           | LDAP         | LDAP/SSL          | RADIUS              | Active Directory |  |  |  |  |
| User Account                                                                                                    | t Settings                |              |                   |                     |                  |  |  |  |  |
| Add, delete, or modify local ILOM user accounts and SSH Keys from this page. ILOM offers 10 local user<br>accounts. Single Sign On enables an ILOM user to access the ILOM Remote Console without being<br>prompted again for a password. |                           |              |                   |                     |                  |  |  |  |  |
| Single Sign On:                                                                                                    | Single Sign On: 🔽 Enabled |              |                   |                     |                  |  |  |  |  |
| ¥Users ¥ (                                                                                                    | SSH Keys                  |              |                   |                     |                  |  |  |  |  |
| Users                                                                                                    |                           |              |                   |                     |                  |  |  |  |  |
| Add Edit                                                                                                    | Delete                    |              |                   |                     |                  |  |  |  |  |
| 🕄 Name                                                                                                    | Role                      |              |                   |                     |                  |  |  |  |  |
| C root                                                                                                    | Admin, User Manage        | ement, Conse | ole, Reset and H  | ost Control, Re     | ad Only (aucro)  |  |  |  |  |
| adminuser                                                                                                    | Administrator             |              |                   |                     |                  |  |  |  |  |

## 4. Click Edit.

The Edit User dialog appears. See the following figure.

| Integrated                                  | Lights Out Manager                                                                                                    |
|---------------------------------------------|----------------------------------------------------------------------------------------------------|
| The password must be except a colon and spa | 8 to 16 characters, which are case sensitive. Use any characters<br>ce.                                                                                                    |
| User Name:<br>Roles:                        | adminuser       Advanced Roles     Image: Console (c)       Image: Console (c)     Image: Console (c)       Image: Console (c)     Image: Console (c)       Image: Console (c)     Image: Console (c)       Image: Console (c)     Image: Console (c)       Image: Console (c)     Image: Console (c)       Image: Console (c)     Image: Console (c)       Image: Console (c)     Image: Console (c)       Image: Console (c)     Image: Console (c) |
| New Password:<br>Confirm New Passwo         | rd:                                                                                                    |
|                                             | Save Close                                                                                                    |

### 5. Modify the profile.

When Advanced Role is selected as the profile, a user with the u role can select any of the six available roles. However, if you have chosen Administrator or Operator as your profile, individual roles will be selected automatically. The two following figures illustrate the roles that are made available to users who chose Administrator and Operator.

| Profile: | Administrator                                |
|----------|----------------------------------------------|
|          | 🗹 Admin (a) 🛛 🔽 User Management (u)          |
|          | 🗹 Console (c) 🛛 🗹 Reset and Host Control (r) |
|          | Read Only (o) Service (s)                    |
|          |                                              |
| Profile: | Operator                                     |
|          | Admin (a) User Management (u)                |
|          | 🗹 Console (c) 🛛 🗹 Reset and Host Control (r) |
|          | 🗹 Read Only (o) 🗌 Service (s)                |

#### 6. Type a new password in the New Password field.

The password must be between 8 and 16 characters. The password is casesensitive. Use alphabetical, numeric, and special characters for better security. You can use any character except a colon. Do not include spaces in passwords.

- 7. Retype the password in the Confirm New Password field to confirm the password.
- 8. After you have modified the account information, click Save for your changes to take effect, or click Close to return to the previous settings.

The User Account Settings page is redisplayed with your changes.

## ▼ Delete a User Account

#### **Before You Begin**

 To add, modify, or delete user accounts you need the User Management (u) role enabled.

Follow these steps to delete a user account:

- 1. Log in to the ILOM web interface.
- 2. Select User Management --> User Accounts.

The User Account Settings page appears.

- 3. Select the radio button next to the user account you want to delete.
- 4. In the Users table, click Delete.

A confirmation dialog opens.

5. Click OK to delete the account or click Cancel to stop the process.

The User Account Settings page refreshes with the user account you deleted no longer listed.

## ▼ View User Sessions

#### Before You Begin

■ To view a list of user sessions, you need the Read Only (○) role enabled.

Follow these steps to view user sessions:

- 1. Log in to the ILOM web interface.
- 2. Select User Management --> Active Sessions.

The Active Sessions page appears. You can find the user name, the date and time that the user initiated the session, and the types of session of the users currently logged in to ILOM.

# Configuring SSH Keys

| Topics                 |                                                    |   |  |  |
|------------------------|----------------------------------------------------|---|--|--|
| Description            | Links                                              |   |  |  |
| Configure SSH host key | • "Add an SSH Key" on page 37                      | _ |  |  |
|                        | <ul> <li>"Delete an SSH Key" on page 41</li> </ul> |   |  |  |

You can use SSH keys to automate password authentication. The following procedures describe how to add and delete SSH keys.

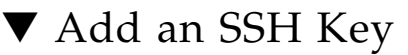

## **Before You Begin**

■ To add an SSH key, you need the Admin (a) role enabled.

Follow these steps to add an SSH key:

- 1. Log in to the ILOM web interface.
- 2. Select User Management --> User Accounts

The User Accounts Setting page appears.

| System<br>Information                                                                                                    | System<br>Monitoring             | Con      | figuration                 | User<br>Managemen  | Remo<br>Contr          | ote Mai      | ntenance                        |
|----------------------------------------------------------------------------------------------------|----------------------------------|----------|----------------------------|--------------------|------------------------|--------------|---------------------------------|
| User Accounts                                                                                                    | Active Sessions                  |          | LDAP                       | LDAP/SSL           | RADIUS                 | Active E     | irectory                        |
| User Account Settings                                                                                                    |                                  |          |                            |                    |                        |              |                                 |
| Add, delete, or modify local ILOM user accounts and SSH Keys from this page. ILOM offers 10 local user<br>accounts. Single Sign On enables an ILOM user to access the ILOM Remote Console without being<br>prompted again for a password. |                                  |          |                            |                    |                        |              |                                 |
| Single Sign On: 🖡                                                                                                    | Enabled                          |          |                            |                    |                        |              |                                 |
| Save                                                                                                    |                                  |          |                            |                    |                        |              |                                 |
| Users S                                                                                                    | SH Keys                          |          |                            |                    |                        |              |                                 |
|                                                                                                    |                                  |          |                            |                    |                        |              |                                 |
| Users                                                                                                    |                                  |          | ana ana ara ara ara a      |                    | aan daalaan daalaan da |              |                                 |
| Add Edit                                                                                                    | Delete                           |          |                            |                    |                        |              |                                 |
| 8 Name Role                                                                                                    |                                  |          |                            |                    |                        |              |                                 |
| C root                                                                                                    | Admin, Use                       | r Manage | ment, Conse                | ple, Reset and Ho  | ost Control, I         | Read Only (a | aucro)                          |
| C adminuser                                                                                                    | Administrate                     | ъг       |                            |                    |                        |              |                                 |
| Beck to ton                                                                                                    |                                  |          |                            |                    |                        |              |                                 |
|                                                                                                    |                                  |          |                            |                    |                        |              |                                 |
| SSH Keve                                                                                                    | ومارجو مارجو مارجو مارجو مارجو م |          | والمحافظ والمحافظ والمحافظ |                    |                        |              | م و الم و الم و الم و الم و الم |
| Add Edit                                                                                                    | Delete                           |          |                            |                    |                        |              |                                 |
|                                                                                                    |                                  |          |                            |                    |                        |              | I                               |
| User Name                                                                                                    | Key Num                          | Fingerp  | rint                       |                    |                        | Algorithm    | Comment                         |
| C adminuser                                                                                                    | 1                                | 9f:71:6b | :b1:bb:e8:a7               | (:42:ea:3c:24:57:e | e5:fe:be:38            | ssh-rsa      | -                               |

3. Scroll down to the SSH Keys listing at the bottom of the page and click Add.

The SSH key add screen appears.

| Integrated Lights Out Manager                                                                                                    |
|----------------------------------------------------------------------------------------------------|
| To add an SSH key, select a User, fill in the upload information, and click Load. Only users with at<br>east one empty key are listed. If a user seems to be missing from the menu list, close this window<br>and delete at least one of their existing keys before adding a new one. |
| User: adminuser I                                                                                                    |
| Key Upload                                                                                                    |
| Transfer Method: Browser 💌                                                                                                    |
| Select File: Browse                                                                                                    |
|                                                                                                    |
| Load Close                                                                                                    |

4. Select a user account from the User drop-down list.

### 5. Select a transfer method from the Transfer Method drop-down list.

The following transfer methods are available:

- Browser
- TFTP
- FTP
- SFTP
- SCP
- HTTP
- HTTPS
- 6. If you select the Browser transfer method, click Browse and browse to the location of the SSH key. Proceed to Step 9.
- 7. If you select the TFTP transfer method, the prompts shown in the following figure appear and you must provide the following information, then proceed to Step 9:
  - Host Enter the remote host IP address or, if you have DNS configured, the name of the remote host.
  - Filepath Enter the path to which to save the configuration file in the format: directoryPath/filename.

| Key Upload          |           |  |  |  |  |  |
|---------------------|-----------|--|--|--|--|--|
| Transfer<br>Method: |           |  |  |  |  |  |
| Host:               | Fliepath: |  |  |  |  |  |

- 8. If you select the SCP, FTP, SFTP, HTTP, or HTTPS transfer method, the prompts shown in the next figure appear and you must provide the following information, then proceed to Step 9:
  - Host Enter the remote host IP address or, if you have DNS configured, the name of the remote host.
  - Filepath Enter the path to which to save the configuration file in the format: directoryPath/filename.
  - Username Enter the user name of your account on the remote system.
  - **Password** Enter the password for your account on the remote system.

| Key Upload          |       |           |  |
|---------------------|-------|-----------|--|
| Transfer<br>Method: | SCP 🔽 |           |  |
| Host:               |       | Fllepath: |  |
| Username:           |       | Password: |  |

9. To add the SSH key to the selected user account, click Load.

The SSH key is added to the user account.

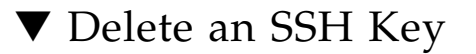

### **Before You Begin**

• To delete an SSH key, you need the Admin (a) role enabled.

Follow these steps to delete an SSH key:

- 1. Log in to the ILOM web interface.
- 2. Select User Management--> User Accounts

The User Account Settings page appears.

3. Scroll down to the SSH Keys section at the bottom of the page, select a user, and click Delete.

A confirmation dialog box appears.

4. Click OK.

The SSH key is deleted.

# Configuring Active Directory

| Topics                              |                                                                                                    |  |  |  |  |
|-------------------------------------|----------------------------------------------------------------------------------------------------|--|--|--|--|
| Description                         | Links                                                                                                    |  |  |  |  |
| Configure Active Directory settings | <ul> <li>"View and Configure Active Directory Settings" on page 41</li> <li>"Configure Active Directory Tables" on page 45</li> </ul> |  |  |  |  |
|                                     | <ul> <li>"Troubleshoot Active Directory Authentication and<br/>Authorization" on page 49</li> </ul>                                   |  |  |  |  |

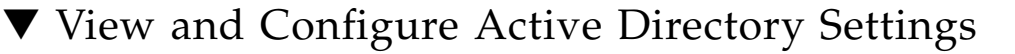

#### **Before You Begin**

 To configure Active Directory settings, you need the User Management (u) role enabled.

Follow these steps to view and configure Active Directory settings:

1. Log in to the ILOM web interface.

### 2. Select User Management --> Active Directory.

The Active Directory page appears. There are three sections to the Active Directory page, as shown in the following figures.

• The top section, which includes targets and properties.

| System<br>Information                                                                                                    | System<br>Monitoring        | tem Configuration                              |                            | User<br>Managemen                             | t           | Remote<br>Control | • | Maintenanco      |
|----------------------------------------------------------------------------------------------------|-----------------------------|------------------------------------------------|----------------------------|-----------------------------------------------|-------------|-------------------|---|------------------|
| User Accounts                                                                                                    | Active Sess                 | ions                                           | LDAP                       | LDAP/SSL                                      | R           | ADIUS             | A | Active Directory |
| Active Directory                                                                                                    |                             |                                                |                            |                                               |             |                   |   |                  |
| Configure Active Directory settings on this page. Select default roles for all Active Directory users, either<br>Administrator, Operator, Advanced or none(server authorization). Enter the Hostname or IP address of<br>your server. To change the port used to communicate with your server, uncheck <i>Autoselect</i> . Enter a<br>timeout value in seconds. Use the log detail levels to control the amount of debug information sent to the<br>log. To load a certificate, fill in the Certificate File Upload information and click Load Certificate to<br>complete the process. |                             |                                                |                            |                                               |             |                   |   |                  |
| State:                                                                                                    | 🗌 Enal                      | oled                                           |                            |                                               |             |                   |   |                  |
| Roles:                                                                                                    | Admini<br>Adm<br>Cor<br>Rea | strator<br>hin (a)<br>Isole (c)<br>Id Only (o) | ✓ User<br>✓ Rese<br>✓ Serv | Management (u<br>et and Host Contr<br>ice (s) | )<br>ol (r) | )                 |   |                  |
| Address:                                                                                                    | 0.0.0.0                     |                                                |                            |                                               |             |                   |   |                  |
| Port:                                                                                                    | 0                           |                                                | ·                          | Autoselect                                    |             |                   |   |                  |
| Timeout:                                                                                                    | 4                           |                                                |                            |                                               |             |                   |   |                  |
| Strict Certificate                                                                                                    | Mode: 🔲 Ena                 | bled                                           |                            |                                               |             |                   |   |                  |
| DNS Locator Mod                                                                                                    | le: 🗌 Ena                   | bled                                           |                            |                                               |             |                   |   |                  |
| Log Detail:                                                                                                    | None                        | -                                              |                            |                                               |             |                   |   |                  |
| Save                                                                                                    |                             |                                                |                            |                                               |             |                   |   |                  |

• The middle section, which includes the primary certificate information.

Certificate Information

| Certificate File Statu | s: certificate present (details) |        |
|------------------------|----------------------------------|--------|
| Certificate File Upl   | oad                              |        |
| Transfer Method:       | Browser                          |        |
| Select File:           |                                  | Browse |
| Load Certificate       | Remove Certificate               |        |

• The bottom section, which includes the Active Directory tables.

| ¥Ad<br>¥Us | min Groups<br>er Domains | *<br>* | Operator Gro<br>Alternate Ser | ups<br>vers | ×<br>× | Custom Groups<br>DNS Locator Queries |
|------------|--------------------------|--------|-------------------------------|-------------|--------|--------------------------------------|
| Ad         | min Groups               |        | -                             | -           |        | _                                    |
| 8          | ID                       |        |                               | Name        |        |                                      |
| 0          | 1                        |        |                               | -           |        |                                      |
| 0          | 2                        |        |                               | -           |        |                                      |
| 0          | 3                        |        |                               | -           |        |                                      |
| 0          | 4                        |        |                               | -           |        |                                      |
| 0          | 5                        |        |                               | -           |        |                                      |

3. Configure the Active Directory settings displayed in the top section of the Active Directory Settings page.

See the following table for a description of the Active Directory settings.

| Property | Default  | Description                                                                                                    |
|----------|----------|----------------------------------------------------------------------------------------------------|
| State    | Disabled | Enabled   Disabled                                                                                                    |
| Roles    | (none)   | Administrator   Operator   Advanced   none<br>Access role granted to all authenticated Active Directory<br>users. This property supports the legacy roles of<br>Administrator or Operator, or any of the individual role<br>ID combinations of 'a', 'u', 'c', 'r', 'o' and 's'. For<br>example, aucros, where a=Admin, u=User<br>Management, c=Console, r=Reset and Host Control, o=<br>Read-Only, and s=Service. If you do not configure a role,<br>the Active Directory server is used to determine the role. |
| Address  | 0.0.0.0  | IP address or DNS name of the Active Directory server.<br>If DNS name is used, then DNS must be configured and<br>operational.                                                                                                    |
| Port     | 0        | Port used to communicate with the server. If<br>autoselect is selected, the port is set to 0.<br>Available in the unlikely event of a non-standard TCP<br>port being used.                                                                                                    |
| Timeout  | 4        | Timeout value in seconds.<br>Number of seconds to wait for individual transactions to<br>complete. The value does not represent the total time of<br>all transactions because the number of transactions can<br>differ depending on the configuration.<br>This property allows for tuning the time to wait when a<br>server is not responding or is unreachable.                                                                                                    |

| Property                      | Default  | Description                                                                                                    |  |
|-------------------------------|----------|----------------------------------------------------------------------------------------------------|--|
| Strict<br>Certificate<br>Mode | Disabled | Enabled   Disabled<br>If enabled, the server certificate contents are verified by<br>digital signatures at the time of authentication.<br>Certificate must be loaded before Strict Certificate Mode<br>can be set to enabled. |  |
| DNS Locator<br>Mode           | Disabled | Enabled   Disabled<br>If enabled, an attempt to locate the Active Directory<br>server is performed, based on the DNS locator queries<br>that are configured.                                                                  |  |
| Log Detail                    | None     | None   High   Medium   Low<br>Specifies the amount of diagnostics that go into the event<br>log.                                                                                                    |  |

- 4. Click Save in the top section of the Active Directory settings page for your settings to take effect.
- 5. View the Active Directory certificate information in the middle section of the Active Directory settings page.

See the following table for a description of Active Directory certificate settings.

| Property                   | Displays                            | Description                                                                                                 |
|----------------------------|-------------------------------------|----------------------------------------------------------------------------------------------------|
| Certificate<br>File Status | certificate<br>not present          | Read-only indicator of whether a certificate exists.                                                        |
| Certificate<br>File Status | certificate<br>present<br>(details) | Click on "details" for information about issuer, subject, serial number, valid_from, valid_to, and version. |

# 6. Complete the "Certificate File Upload" section by selecting a transfer method for uploading the certificate file and the requested parameters.

**Note** – This section is only required if Strict Certificate Mode is going to be enabled. If Strict Certificate Mode is disabled, data will still be protected but a certificate will not be needed.

| Transfer Method | Required Parameters                      |
|-----------------|------------------------------------------|
| Browser         | File Name                                |
| TFTP            | Host<br>Filepath                         |
| FTP             | Host<br>Filepath<br>Username<br>Password |
| SCP             | Host<br>Filepath<br>Username<br>Password |

The following table describes the required parameters for each transfer method:

- 7. Click the Load Certificate button or Remove Certificate button.
- 8. If a certificate is loaded, click on the "details" link to show the following information.

| Issuer        | Certificate Authority who issued the certificate.       |
|---------------|---------------------------------------------------------|
| Subject       | Server or domain for which the certificate is intended. |
| Valid From    | Date when the certificate becomes valid.                |
| Valid Until   | Date when the certificate becomes invalid.              |
| Serial Number | Serial number of the certificate.                       |
| Version       | Version number of the certificate.                      |

# ▼ Configure Active Directory Tables

## **Before You Begin**

• To configure Active Directory table settings, you need the User Management (u) role enabled.

Follow these steps to configure Active Directory table settings:

- 1. Log in to the ILOM web interface.
- 2. Select User Management --> Active Directory.

The Active Directory page appears.

- 3. At the bottom of the Active Directory page, click the link to access the category of table you want to configure:
  - Admin Groups
  - Operator Groups
  - Custom Groups
  - User Domains
  - Alternate Servers
  - DNS Locator Queries
- 4. Select the radio button of the individual table, then click Edit.

#### 5. Enter the required data into the tables.

In the following tables, default data shows the expected format of the Active Directory data.

#### • Admin Groups Table:

The Admin Groups table contains the names of the Microsoft Active Directory groups in the Distinguished Name (DN) format, Simple Name format, or NT-Style Name.

| ID | Name                                                     |
|----|----------------------------------------------------------|
| 1  | CN=SpSuperAdmin,OU=Groups,DC=sales,DC=east,DC=sun,DC=com |
| 2  |                                                          |

#### Operator Groups Table:

The Operator Groups table contains the names of the Microsoft Active Directory groups in the Distinguished Name (DN) format, Simple Name format, or NT-Style Name.

| ID | Name                                                    |
|----|---------------------------------------------------------|
| 1  | CN=SpSuperOper,OU=Groups,DC=sales,DC=east,DC=sun,DC=com |
| 2  |                                                         |

#### • Custom Groups Table:

The Custom Groups table contains the names of the Microsoft Active Directory groups in the Distinguished Name (DN) format, Simple Name format, or NT-Style Name. The associated roles for the entry are also configured.

| ID | Name           | Roles                                                                         |
|----|----------------|-------------------------------------------------------------------------------|
| 1  | custom_group_1 | Admin, User Management, Console, Reset<br>and Host Control, Read Only (aucro) |

#### User Domains Table:

User Domains are the authentication domains used to authenticate a user. When the user logs in, the name used is formatted in the specific domain name format. User authentication is attempted based on the user name that is entered and the configured user domains.

In the example below, the domain listed in entry 1 shows the principle format that is used in the first attempt to authenticate the user. Entry 2 shows the complete Distinguished Name, which Active Directory would use if the attempt to authenticate with the first entry failed.

**Note** – In the example below, <USERNAME> will be replaced with the user's login name. During authentication, the user's login name replaces <USERNAME>.

| ID | Domain                                                                 |
|----|------------------------------------------------------------------------|
| 1  | <username>@sales.east.sun.com</username>                               |
| 2  | CN= <username>,CN=Users,DC=sales,DC=east,DC=sun,<br/>DC=com</username> |

### Alternate Servers Table:

The Alternate Servers table provides redundancy as well as a choice of different servers if required due to isolated domains. If a certificate is not supplied, but is required, the top-level primary certificate is used. The alternate

servers have the same rules and requirements as the top-level certificate mode. Each server has its own certificate status, and its own certificate command to retrieve the certificate if it is needed.

| ID | Address      | Port | Certificate Status               |
|----|--------------|------|----------------------------------|
| 1  | -            | 0    | certificate not<br>present       |
| 2  | 10.8.136.165 | 0    | certificate present<br>(details) |

The following image shows an Alternate Servers table with a certificate present in ID 2:

| Alt | Alternate Servers |              |      |                               |  |
|-----|-------------------|--------------|------|-------------------------------|--|
| Ec  | Edit              |              |      |                               |  |
| 8   | ID                | Address      | Port | Certificate Status            |  |
| 0   | 1                 | -            | 0    | certificate not present       |  |
| ۲   | 2                 | 10.8.136.165 | 636  | certificate present (details) |  |
| 0   | 3                 | -            | 0    | certificate not present       |  |
| 0   | 4                 | -            | 0    | certificate not present       |  |
| 0   | 5                 | -            | 0    | certificate present (details) |  |

The following certificate information is displayed when you click on the "details" link:

| Issuer        | Certificate Authority who issued the certificate.       |
|---------------|---------------------------------------------------------|
| Subject       | Server or domain for which the certificate is intended. |
| Valid From    | Date when the certificate becomes valid.                |
| Valid Until   | Date when the certificate becomes invalid.              |
| Serial Number | Serial number of the certificate.                       |
| Version       | Version number of the certificate.                      |

### DNS Locator Queries Table:

The DNS Locator Queries table queries DNS servers to learn about the hosts to use for authentication.

The DNS Locator service query identifies the named DNS service. The port ID is generally part of the record, but it can be overridden by using the format <PORT:636>. Also, named services specific for the domain being authenticated can be specified by using the <DOMAIN> substitution marker.

| Name | Domain                                                      |
|------|-------------------------------------------------------------|
| 1    | _ldaptcp.gcmsdcs. <domain>.<port:3269></port:3269></domain> |
| 2    | _ldaptcp.dcmsdcs. <domain>.<port:636></port:636></domain>   |

**Note** – DNS and DNS Locator Mode must be enabled for DNS Locator Queries to work.

6. Click Save for your changes to take effect.

# Troubleshoot Active Directory Authentication and Authorization

### **Before You Begin**

 To view authentication and authorization events, you need the Read Only (o) role enabled.

Follow these steps to troubleshoot Active Directory authentication and authorization:

- 1. Log in to the ILOM web interface.
- 2. Select User Management --> Active Directory.

The Active Directory page appears.

3. In the Log Detail drop-down list, select the level of detail that you would like the event log to capture.

Choices are None, High, Medium, Low, and Trace.

- 4. Click Save to save your changes.
- 5. Attempt an authentication to generate events. Follow these steps:
  - a. From the System Monitoring tab select Event Logs.
  - b. In the Filter drop-down list, select Custom Filter.

| Event Log    |                                     |
|--------------|-------------------------------------|
| Clear Log    | Filter: Custom Filter 🗾   📑   🕅 🕂 🗌 |
|              |                                     |
| Custom Filte | r                                   |
| Event Class: | ActDir                              |
| Event Type:  | — Select —                          |
| Severity:    | - Select -                          |
|              | OK Cancel                           |

- c. In the Event Class drop-down list, select ActDir.
- d. Click OK.

All Active Directory events will appear in the event log.

#### Event Log

Displays every event in the SP, including IPMI, Audit, and FMA events. Click the Clear Log button to delete all current log entries.

| Event Log                                            |        |      |          |                         |                                                                   |
|------------------------------------------------------|--------|------|----------|-------------------------|-------------------------------------------------------------------|
| Clear Log   Filter: Custom Filter Applied 🔽   📑   🐑+ |        |      |          |                         |                                                                   |
| Event ID                                             | Class  | Туре | Severity | Date/Time               | Description                                                       |
| 92                                                   | ActDir | Log  | critical | Mon Jul 7 11:27:15 2008 | (ActDir) authentication status: auth-ERROR                        |
| 91                                                   | ActDir | Log  | major    | Mon Jul 7 11:27:15 2008 | (ActDir) server-authenticate: auth-error idx 2 cfg-server 0.0.0.0 |
| 90                                                   | ActDir | Log  | major    | Mon Jul 7 11:27:15 2008 | (ActDir) ServerUserAuth - Error 0, config not valid               |
| 89                                                   | ActDir | Log  | major    | Mon Jul 7 11:27:15 2008 | (ActDir) server-authenticate: auth-error idx 0 cfg-server 0.0.0.0 |
| 88                                                   | ActDir | Log  | major    | Mon Jul 7 11:27:15 2008 | (ActDir) ServerUserAuth - Error 0, config not valid               |
| 87                                                   | ActDir | Log  | minor    | Mon Jul 7 11:27:15 2008 | (ActDir) _DNS_MaxServers: num-svrs - 0                            |

# Configuring Lightweight Directory Access Protocol

| Topics                  |                                                                                                    |  |
|-------------------------|----------------------------------------------------------------------------------------------------|--|
| Description             | Links                                                                                                   |  |
| Configure LDAP settings | <ul><li> "Configure the LDAP Server" on page 51</li><li> "Configure ILOM for LDAP" on page 52</li></ul> |  |

## ▼ Configure the LDAP Server

## **Before You Begin**

• To configure LDAP settings, you need the User Management (u) role enabled.

Follow these steps to configure the LDAP server:

1. Ensure that all users authenticating to ILOM have passwords stored in "crypt" format or the GNU extension to crypt, commonly referred to as "MD5 crypt."

ILOM only supports LDAP authentication for passwords stored in these two variations of the crypt format.

For example:

userPassword: {CRYPT}ajCa2He4PJhNo

or

userPassword: {CRYPT}\$1\$pzKng1\$du1Bf0NWBjh9t3FbUgf46.

2. Add object classes posixAccount and shadowAccount, and populate the required property values for this schema (RFC 2307). See the following table for a description of the required property values.

| Required Property | Description                      |  |  |
|-------------------|----------------------------------|--|--|
| uid               | User name for logging in to ILOM |  |  |
| uidNumber         | Any unique number                |  |  |
| gidNumber         | Any unique number                |  |  |

| Required Property | Description                                  |
|-------------------|----------------------------------------------|
| userPassword      | Password                                     |
| homeDirectory     | Any value (this property is ignored by ILOM) |
| loginShell        | Any value (this property is ignored by ILOM) |

# 3. Configure the LDAP server to enable LDAP server access to ILOM user accounts.

Either enable your LDAP server to accept anonymous binds, or create a proxy user on your LDAP server that has read-only access to all user accounts that will authenticate through ILOM.

See your LDAP server documentation for more details.

# ▼ Configure ILOM for LDAP

### **Before You Begin**

• To configure LDAP settings, you need the User Management (u) role enabled.

Follow these steps to configure ILOM for LDAP:

- 1. Log in to the ILOM web interface.
- 2. Select User Management --> LDAP.

The LDAP Settings page appears.

- 3. Enter the following values:
  - State Select the Enabled check box to authenticate LDAP users.
  - **Role** The default role of LDAP users.
  - Address Either the IP address or DNS name of the LDAP server.
  - **Port** The port number on the LDAP server. The default port is 389.
  - Searchbase Type the branch of your LDAP server to search for users.
  - **Bind DN** Type the Distinguished Name (DN) of a read-only proxy user on the LDAP server. ILOM must have read-only access to your LDAP server to search for and authenticate users.

- Bind Password Type the password of the read-only user.
- 4. Click Save for your changes to take effect.
- 5. To verify that LDAP authentication works, log in to ILOM using an LDAP user name and password.

**Note** – ILOM searches local users before LDAP users. If an LDAP user name exists as a local user, ILOM uses the local account for authentication.

# Configuring LDAP/SSL Settings

| Topics                      |                                                                                                    |  |  |
|-----------------------------|----------------------------------------------------------------------------------------------------|--|--|
| Description                 | Links                                                                                                    |  |  |
| Configure LDAP/SSL settings | <ul> <li>"View and Configure LDAP/SSL Settings" on page 53</li> <li>"Configure LDAP/SSL Tables" on page 57</li> <li>"Troubleshoot LDAP/SSL Authentication and Authorization" on page 60</li> </ul> |  |  |

## ▼ View and Configure LDAP/SSL Settings

#### **Before You Begin**

 To configure LDAP/SSL settings, you need the User Management (u) role enabled.

Follow these steps to view and configure LDAP/SSL settings:

- 1. Log in to the ILOM web interface.
- 2. Select User Management --> LDAP/SSL.

The LDAP/SSL page appears. There are three sections to the LDAP/SSL page.

The top section, which includes targets and properties.

#### LDAP/SSL

Configure LDAP/SSL settings on this page. Select default roles for all LDAP users, either Administrator, Operator, Advanced or none(server authorization). Enter the Hostname or IP address of your server. To change the port used to communicate with your server, uncheck *Autose/ect*. Enter a timeout value in seconds. Use the log detail levels to control the amount of debug information sent to the log. To load a certificate, fill in the Certificate File Upload information and click Load Certificate to complete the process.

| State:                   | Enabled                 |                           |
|--------------------------|-------------------------|---------------------------|
| Roles:                   | None (server authorizat | tion) 💌                   |
|                          | Admin (a)               | ser Management (u)        |
|                          | Console (c) Re          | eset and Host Control (r) |
|                          | Read Only (o) Se        | ervice (s)                |
| Address:                 |                         |                           |
| Port:                    | 0                       | Autoselect                |
| Timeout:                 | 4                       |                           |
| Strict Certificate Mode: | Enabled                 |                           |
| Log Detail:              | None 💌                  |                           |
| Save                     |                         |                           |

• The middle section, which includes certificate information.

Certificate Information

Certificate File Status: certificate present (details)

| Certificate File Upload |                    |  |        |  |
|-------------------------|--------------------|--|--------|--|
| Transfer Method:        | Browser 💌          |  |        |  |
| Select File:            |                    |  | Browse |  |
| Load Certificate        | Remove Certificate |  |        |  |

• The bottom section, which includes the LDAP/SSL tables.

|   | Admin Groups |   |                   |   |               |
|---|--------------|---|-------------------|---|---------------|
| _ |              |   |                   |   |               |
| × | User Domains | × | Alternate Servers |   |               |
| ÷ | Admin Groups | ÷ | Operator Groups   | × | Custom Groups |

|      | Admin electro |    |      |  |  |
|------|---------------|----|------|--|--|
| Edit |               |    |      |  |  |
|      | 8             | ID | Name |  |  |
|      | 0             | 1  | -    |  |  |
|      | $^{\circ}$    | 2  | -    |  |  |
|      | $^{\circ}$    | 3  | -    |  |  |
|      | $^{\circ}$    | 4  | -    |  |  |
# 3. Configure the LDAP/SSL settings displayed in the top section of the LDAP/SSL Settings page.

| Property (Web)                | Default  | Description                                                                                                    |  |
|-------------------------------|----------|----------------------------------------------------------------------------------------------------|--|
| State                         | Disabled | Enabled   Disabled                                                                                                    |  |
| Roles                         | (none)   | Administrator   Operator   Advanced   (none)<br>Access role granted to all authenticated LDAP/SSL<br>users. This property supports the legacy roles of<br>Administrator or Operator, or any of the individual role<br>ID combinations of 'a', 'u', 'c', 'r', 'o' and 's'. For<br>example, aucros, where a=Admin, u=User<br>Management, c=Console, r=Reset and Host Control, o=<br>Read-Only, and s=Service. If you do not configure a role,<br>the LDAP/SSL server is used to determine the role. |  |
| Address                       | 0.0.0.0  | IP address or DNS name of the LDAP/SSL server.                                                                                                    |  |
| Port                          | 0        | Port used to communicate with the server. If<br>autoselect is enabled, then the port is set to 0.<br>Available in the unlikely event of a non-standard TCP<br>port being used.                                                                                                    |  |
| Timeout                       | 4        | Timeout value in seconds.<br>Number of seconds to wait for individual transactions to<br>complete. The value does not represent the total time of<br>all transactions because the number of transactions can<br>differ depending on the configuration.<br>This property allows for tuning the time to wait when a<br>server is not responding or is unreachable.                                                                                                    |  |
| Strict<br>Certificate<br>Mode | Disabled | Enabled   Disabled<br>If enabled, the server certificate contents are verified by<br>digital signatures at the time of authentication.<br>Certificate must be loaded before Strict Certificate Mode<br>can be set to enabled.                                                                                                    |  |
| Log Detail                    | None     | None   High   Medium   Low<br>Specifies the amount of diagnostics that go into the event<br>log.                                                                                                    |  |

See the following table for a description of the LDAP/SSL settings.

# 4. Click Save in the top section of the LDAP/SSL settings page to save any changes made to this section.

# 5. View the LDAP/SSL certificate information in the middle section of the LDAP/SSL settings page.

See the following table for a description of LDAP/SSL certificate settings.

| Property                   | Displays                            | Description                                                                                                 |
|----------------------------|-------------------------------------|----------------------------------------------------------------------------------------------------|
| Certificate<br>File Status | certificate<br>not present          | Read-only indicator of whether a certificate exists.                                                        |
| Certificate<br>File Status | certificate<br>present<br>(details) | Click on "details" for information about issuer, subject, serial number, valid_from, valid_to, and version. |

# 6. Complete the "Certificate File Upload" section by selecting a transfer method for uploading the certificate file.

**Note** – This section is only required if Strict Certificate Mode is used. If Strict Certificate Mode is disabled, data will still be protected but a certificate will not be needed.

The following table describes the required parameters for each transfer method:

| Transfer Method | Required Parameters                      |  |
|-----------------|------------------------------------------|--|
| Browser         | File Name                                |  |
| TFTP            | Host<br>Filepath                         |  |
| FTP             | Host<br>Filepath<br>Username<br>Password |  |
| SCP             | Host<br>Filepath<br>Username<br>Password |  |

7. Click the Load Certificate button or Remove Certificate button.

## 8. If a certificate was loaded, click on the "details" link in the web interface to show the following information.

| Issuer        | Certificate Authority who issued the certificate.       |
|---------------|---------------------------------------------------------|
| Subject       | Server or domain for which the certificate is intended. |
| Valid From    | Date when the certificate becomes valid.                |
| Valid Until   | Date when the certificate becomes invalid.              |
| Serial Number | Serial number of the certificate.                       |
| Version       | Version number of the certificate.                      |

## ▼ Configure LDAP/SSL Tables

## **Before You Begin**

• To configure LDAP/SSL settings, you need the User Management (u) role enabled.

Follow these steps to configure LDAP/SSL tables:

- 1. Log in to the ILOM web interface.
- 2. Select User Management --> LDAP/SSL.

The LDAP/SSL page appears.

- 3. At the bottom of the LDAP/SSL page, click the link to access the category of table you want to configure:
  - Admin Groups
  - Operator Groups
  - Custom Groups
  - User Domains
  - Alternate Servers
- 4. Select the radio button of the individual table, then click Edit.
- 5. Enter the required data in the tables.

In the following tables, default data shows the expected format of the LDAP/SSL data.

## Admin Groups Table:

The Admin Groups table contains the names of the LDAP/SSL groups in the Distinguished Name (DN) format.

| ID | Name                                                         |
|----|--------------------------------------------------------------|
| 1  | CN=SpSuperAdmin,OU=Groups,DC=sales,DC=east,DC=sun,DC=<br>com |
| 2  |                                                              |

## Operator Groups Table:

The Operator Groups table contains the names of the LDAP/SSL groups in the Distinguished Name (DN) format.

| ID | Name                                                    |
|----|---------------------------------------------------------|
| 1  | CN=SpSuperOper,OU=Groups,DC=sales,DC=east,DC=sun,DC=com |
| 2  |                                                         |

## • Custom Groups Table:

The Custom Groups table contains the names of the LDAP/SSL groups in the Distinguished Name (DN) format, Simple Name format, or NT-Style Name. The associated roles for the entry are also configured. The name listed in entry 1 uses the Simple Name format.

| ID | Name           | Roles                                                                         |
|----|----------------|-------------------------------------------------------------------------------|
| 1  | custom_group_1 | Admin, User Management, Console, Reset<br>and Host Control, Read Only (aucro) |

### User Domains Table:

User Domains are the authentication domains used to authenticate a user. When the user logs in, the name used is formatted in the specific domain name format. User authentication is attempted based on the user name that is entered and the configured user domains.

Entry 1 shows the complete Distinguished Name, which LDAP/SSL would use if the attempt to authenticate the first entry failed.

**Note** – <USERNAME> will be replaced with the user's login name during authentication. Either the principle or Distinguished Name format is supported.

| ID | Domain                                             |
|----|----------------------------------------------------|
| 1  | UID= <username>,OU=people,DC=sun,DC=com</username> |
| 2  |                                                    |

## Alternate Servers Table:

The Alternate Servers table provides redundancy for authentication. If a certificate is not supplied, but is required, the top-level primary certificate is used. The alternate servers have the same rules and requirements as the top-level certificate mode. Each server has its own certificate status, and its own certificate command to retrieve the certificate if it is needed.

| ID | Address      | Port | Certificate Status               |
|----|--------------|------|----------------------------------|
| 1  | -            | 0    | certificate not<br>present       |
| 2  | -            | 0    | certificate not<br>present       |
| 3  | 10.7.143.246 | 0    | certificate present<br>(details) |

The following image shows an Alternate Servers table with a certificate present in ID 2:

| Alte | Alternate Servers |         |      |                               |
|------|-------------------|---------|------|-------------------------------|
| Edit |                   |         |      |                               |
| 8    | ID                | address | Port | Certificate Status            |
| 0    | 1                 | -       | 0    | certificate not present       |
| 0    | 2                 | -       | 0    | certificate present (details) |
| 0    | 3                 | -       | 0    | certificate not present       |
| 0    | 4                 | -       | 0    | certificate not present       |
| 0    | 5                 | -       | 0    | certificate not present       |

The following information is displayed when you click on the "details" link:

| Issuer     | Certificate Authority who issued the certificate.       |
|------------|---------------------------------------------------------|
| Subject    | Server or domain for which the certificate is intended. |
| Valid From | Date when the certificate becomes valid.                |

| Valid Until   | Date when the certificate becomes invalid. |
|---------------|--------------------------------------------|
| Serial Number | Serial number of the certificate.          |
| Version       | Version number of the certificate.         |

## Troubleshoot LDAP/SSL Authentication and Authorization

## **Before You Begin**

■ To view authentication and authorization events, you need the Read Only (o) role enabled.

Follow these steps to troubleshoot LDAP/SSL authentication and authorization:

- 1. Log in to the ILOM web interface.
- Select User Management --> LDAP/SSL. The LDAP/SSL page appears.
- 3. In the Log Detail drop-down list, select the level of detail that you would like the event log to capture.

Choices are None, High, Medium, Low, and Trace.

- 4. Click Save to save your changes.
- 5. Attempt an authentication to generate events:
  - a. Select System Monitoring --> Event Logs.
  - b. In the Filter drop-down list, select Custom Filter.

| Event Log                                   |
|---------------------------------------------|
| Clear Log   Filter: Custom Filter 🗾   📑   🐏 |
|                                             |
| Custom Filter                               |
| Event Class: LdapSsl                        |
| Event Type: - Select -                      |
| Severity: - Select                          |
| OK Cancel                                   |
|                                             |

c. In the Event Class drop-down list, select LdapSsl.

## d. Click OK for your changes to take effect.

All LDAP/SSL events will appear in the event log.

|                       |                      |              |    |                    |                   | Sun <sup>™</sup> Microsystems |
|-----------------------|----------------------|--------------|----|--------------------|-------------------|-------------------------------|
| System<br>Information | System<br>Monitoring | Configuratio | on | User<br>Management | Remote<br>Control | Maintenance                   |
| Sensor Readings       | Indicators           | Event Logs   | Po | wer Management     |                   |                               |

#### Event Log

Displays every event for the SP. Click the Clear Log button to delete all current log entries.

| Event Lo | ⊃g                                                    | nextinextine |          |                             |                                                                                                    |  |
|----------|-------------------------------------------------------|--------------|----------|-----------------------------|----------------------------------------------------------------------------------------------------|--|
| Clear Lo | Clear Log   Filter: Custom Filter Applied 💌   📑   🔃 - |              |          |                             |                                                                                                    |  |
| Event ID | Class                                                 | Туре         | Severity | Date/Time                   | Description                                                                                                    |  |
| 2754     | LdapSsi                                               | Log          | critical | Thu Oct 30<br>03:33:54 2008 | (LdapSSL) authentication status: auth-ERROR                                                                                   |  |
| 2753     | LdapSsl                                               | Log          | major    | Thu Oct 30<br>03:33:54 2008 | (LdapSSL) server-authenticate: auth-error idx 0<br>ctg-server 10.8.172.152                                                    |  |
| 2752     | LdapSsi                                               | Log          | major    | Thu Oct 30<br>03:33:54 2008 | (LdapSSL) ServerUserAuth - Error 0, error binding<br>user to ActiveDirectory server                                           |  |
| 2751     | LdapSsi                                               | Log          | critical | Thu Oct 30<br>03:33:54 2008 | (LdapSSL) _BindAUser: bind error1:-1, Can't contact<br>LDAP server. Check cert-file, network connectivity,<br>local date/time |  |

# **Configuring RADIUS**

| iopics                    |                                        |  |  |  |
|---------------------------|----------------------------------------|--|--|--|
| Description               | Links                                  |  |  |  |
| Configure RADIUS settings | "Configure RADIUS Settings" on page 61 |  |  |  |

## ▼ Configure RADIUS Settings

## **Before You Begin**

• To configure RADIUS settings, you need the User Management (u) role enabled.

Follow these steps to configure RADIUS settings:

## 1. Log in to the ILOM web interface.

## 2. Select User Management --> RADIUS.

The RADIUS Settings page appears.

| System<br>Information                                                                 | System<br>Monitoring                                                        | Co                                  | nfiguration                                                  | User<br>Manageme                                                             | nt                        | Remo<br>Contr                         | ote<br>rol                    | Maintenanc                                           | e   |
|---------------------------------------------------------------------------------------|-----------------------------------------------------------------------------|-------------------------------------|--------------------------------------------------------------|------------------------------------------------------------------------------|---------------------------|---------------------------------------|-------------------------------|------------------------------------------------------|-----|
| User Accounts                                                                         | Active Sessi                                                                | ons                                 | LDAP                                                         | LDAP/SSL                                                                     | BA                        | DIUS                                  | Act                           | tive Directory                                       |     |
| RADIUS Setti                                                                          | ngs                                                                         |                                     |                                                              |                                                                              |                           |                                       |                               |                                                      |     |
| Configure ILOM ac-<br>either Administrato<br>RADIUS server. En<br>the shared secret y | cess for RADIUS<br>r, Operator or Ad<br>ter the port used<br>our RADIUS sen | users<br>vance<br>to con<br>ver use | on this page<br>d roles are a<br>nmunicate w<br>es to authen | e. Select default<br>wailable. Enter ti<br>rith your RADIUS<br>ticate users. | roles<br>he Ho<br>3 servi | for all of<br>ostname o<br>er, the de | your F<br>or IP a<br>efault ( | RADIUS users,<br>address of your<br>port is 1812. En | tei |
| State:                                                                                | <ul> <li>Enabled</li> </ul>                                                 |                                     |                                                              |                                                                              |                           |                                       |                               |                                                      |     |
| Roles:                                                                                | Advanced Roles                                                              | •                                   |                                                              |                                                                              |                           |                                       |                               |                                                      |     |
| ,<br>I                                                                                | Console (c)                                                                 |                                     | iser Manage<br>Reset and Ho                                  | ment (u)<br>ist Control (r)                                                  |                           |                                       |                               |                                                      |     |
| [                                                                                     | Read Only (o                                                                | n∏ s                                | iervice (s)                                                  |                                                                              |                           |                                       |                               |                                                      |     |
| Address:                                                                              | 0.0.0                                                                       |                                     |                                                              |                                                                              |                           |                                       |                               |                                                      |     |
| Port:                                                                                 | 1812                                                                        |                                     |                                                              |                                                                              |                           |                                       |                               |                                                      |     |
| Shared Secret:                                                                        |                                                                             |                                     |                                                              | Cr                                                                           | ange                      |                                       |                               |                                                      |     |
| Save                                                                                  |                                                                             |                                     |                                                              |                                                                              |                           |                                       |                               |                                                      |     |

## 3. Complete the settings.

| Property (Web) | Default  | Description                                                                                                    |  |
|----------------|----------|----------------------------------------------------------------------------------------------------|--|
| State          | Disabled | Enabled   Disabled<br>Specifies whether the RADIUS client is enabled or<br>disabled.                                                                                                    |  |
| Role           | Operator | Administrator   Operator   Advanced Roles<br>Access role granted to all authenticated RADIUS users.<br>This property supports the legacy roles of Administrator<br>or Operator, or any of the individual role ID combinations<br>of 'a', 'u', 'c', 'r', 'o', and 's'. For example, aucrs, where<br>a=Admin, u=User Management, c=Console, r=Reset and<br>Host Control, o=Read Only, and s=Service. |  |

| Property (Web) | Default | Description                                                                                                    |
|----------------|---------|----------------------------------------------------------------------------------------------------|
| Address        | 0.0.0.0 | IP address or DNS name of the RADIUS server. If the DNS name is used, DNS must be configured and functional.                      |
| Port           | 1812    | Specifies the port number used to communicate with the RADIUS server. The default port is 1812.                                   |
| Shared Secret  | (none)  | Specifies the shared secret that is used to protect sensitive data and to ensure that the client and server recognize each other. |

4. Click Save for your changes to take effect.

# Managing System Components

| Topics                   |                                                                                 |
|--------------------------|---------------------------------------------------------------------------------|
| Description              | Links                                                                           |
| Manage system components | <ul> <li>"Viewing and Changing Component Information"<br/>on page 66</li> </ul> |
|                          | <ul> <li>"Prepare to Remove a Component" on page 68</li> </ul>                  |
|                          | <ul> <li>"Return a Component to Service" on page 68</li> </ul>                  |
|                          | <ul> <li>"Enable and Disable Components" on page 68</li> </ul>                  |

| Related | Topics |
|---------|--------|
|         |        |

| For ILOM | Chapter or Section                                 | Guide                                                            |
|----------|----------------------------------------------------|------------------------------------------------------------------|
| Concepts | About Fault Management                             | Integrated Lights Out Manager (ILOM)<br>3.0 Concepts Guide       |
| • CLI    | <ul> <li>Managing System<br/>Components</li> </ul> | Integrated Lights Out Manager (ILOM)<br>3.0 CLI Procedures Guide |

The ILOM 3.0 Documentation Collection is available at:

http://www.fujitsu.com/global/services/computing/server/sparcenterpris
e/downloads/manual/

# Viewing Component Information and Managing System Components

| Topics                            |                                                                                 |
|-----------------------------------|---------------------------------------------------------------------------------|
| Description                       | Links                                                                           |
| Review the prerequisites          | • "Before You Begin" on page 66                                                 |
| View and manage system components | <ul> <li>"Viewing and Changing Component Information"<br/>on page 66</li> </ul> |
|                                   | <ul> <li>"Prepare to Remove a Component" on page 68</li> </ul>                  |
|                                   | <ul> <li>"Return a Component to Service" on page 68</li> </ul>                  |
|                                   | <ul> <li>"Enable and Disable Components" on page 68</li> </ul>                  |

## Before You Begin

Prior to performing the procedures in this section, you should ensure that the following requirement is met.

• To manage system components, you need the Reset and Host Control (*r*) role enabled.

## ▼ Viewing and Changing Component Information

Follow these steps to view and change component information:

1. Log in to the ILOM web interface.

### 2. Select System Information --> Components.

The Component Management page appears.

| System<br>Information         System<br>Monitoring           Versions         Session Time-Out |            | Configuration       | User Remote Control    |              | Maintenance |  |
|------------------------------------------------------------------------------------------------|------------|---------------------|------------------------|--------------|-------------|--|
|                                                                                                |            | Components          |                        |              |             |  |
| omponent<br>ew.componen                                                                        | Management | is page. To view fu | rther details, click c | on a Compone | ent Name.   |  |
| Component<br>Filter: All Com                                                                   | nponents   | 📑   🖦               |                        |              |             |  |
| Component N                                                                                    | lame       |                     | Туре                   |              |             |  |
| /SYS                                                                                           |            |                     | Host System            |              |             |  |
| /SYS/DBP                                                                                       |            |                     | Disk Backplane         |              |             |  |
| Inverse and                                                                                    | 0.0        |                     | Linear Diale Mershale  |              |             |  |

3. When a component is faulted, a radio button will appear to the left of the component name. Click on the radio button to check the fault status. If radio buttons do not appear, click on the name of a component to verify the status.

A dialog box appears with information about the selected component. See the following figure.

| w.component name and  | Information                   |
|-----------------------|-------------------------------|
| ew component name and | n mormation.                  |
| SYS                   |                               |
| Property              | Value                         |
| type                  | Host System                   |
| chassis_name          | SUN BLADE 8000 CHASSIS        |
| chassis_part_number   | 602-3235-00                   |
| chassis_serial_number | 00:03:BA:CD:59:6F             |
| chassis_manufacturer  | SUN MICROSYSTEMS              |
| product_name          | SUN BLADE X8400 SERVER MODULE |
| product_part_number   | 602-0000-00                   |
| product_serial_number | 000000000                     |
| product_manufacturer  | SUN MICROSYSTEMS              |
|                       | ACOV ANDY 40KT DOLE DLADE     |

## Prepare to Remove a Component

Follow these steps to prepare to remove a component:

- 1. Log in to the ILOM web interface.
- Select System Information --> Components. The Component Management page appears.
- **3.** Select the radio button next to the component that you want to remove. Components without radio buttons cannot be removed.
- 4. From the Actions drop-down list, select Prepare to Remove.

## Return a Component to Service

Follow these steps to return a component to service:

- 1. Log in to the ILOM web interface.
- **2. Select System Information --> Components.** The Component Management page appears.
- 3. Select the radio button next to the component you want to return to service.
- 4. From the Actions drop-down list, select Return to Service.

## Enable and Disable Components

Follow these steps to enable and disable components:

- 1. Log in to the ILOM web interface.
- Select System Information --> Components. The Component Management page appears.
- 3. Select the radio button next to the component you want to enable or disable.
- 4. From the Actions drop-down list, select either Enable or Disable.

The component is enabled or disabled, depending on your selection.

# Monitoring System Components

| Topics                                                                      |                                                                                                    |
|-----------------------------------------------------------------------------|----------------------------------------------------------------------------------------------------|
| Description                                                                 | Links                                                                                                    |
| View sensor readings                                                        | • "View Sensor Readings" on page 71                                                                                                    |
| Configure system indicators, clock,<br>and timezone settings                | <ul> <li>"Configure System Indicators" on page 72</li> <li>"Configure Clock Settings" on page 73</li> <li>"Configure Timezone Settings" on page 74</li> </ul>                            |
| Filter, view, clear, and configure<br>event logs                            | <ul> <li>"Filter Event Log Output" on page 74</li> <li>"View and Clear the ILOM Event Log" on page 76</li> <li>"Configure Remote Syslog Receiver IP Addresses"<br/>on page 77</li> </ul> |
| View fault status                                                           | • "View Fault Status" on page 78                                                                                                    |
| Collect data for use by service<br>engineers to diagnose system<br>problems | <ul> <li>"Collect SP Data to Diagnose System Problems" on<br/>page 78</li> </ul>                                                                                                    |

#### **Related Topics**

| For ILOM | Chapter or Section                                                                                                    | Guide                                                                      |
|----------|----------------------------------------------------------------------------------------------------|----------------------------------------------------------------------------|
| Concepts | <ul> <li>System Monitoring and Alert<br/>Management</li> <li>Collect SP Data to Diagnose<br/>System Problems</li> </ul>                         | Integrated Lights Out Manager (ILOM)<br>3.0 Concepts Guide                 |
| • CLI    | <ul> <li>Monitoring System Sensors,<br/>Indicators, and ILOM Event<br/>Logs</li> <li>Collect SP Data to Diagnose<br/>System Problems</li> </ul> | Integrated Lights Out Manager (ILOM)<br>3.0 CLI Procedures Guide           |
| • SNMP   | • Monitoring the System                                                                                                    | Integrated Lights Out Manager (ILOM)<br>3.0 SNMP and IPMI Procedures Guide |

http://www.fujitsu.com/global/services/computing/server/sparcenterpris
e/downloads/manual/

# Monitoring System Sensors, Indicators, and ILOM Event Logs

| lopics                                      |                                                                                    |
|---------------------------------------------|------------------------------------------------------------------------------------|
| Description                                 | Links                                                                              |
| View sensor readings                        | • "View Sensor Readings" on page 71                                                |
| Change the state of a system indicator      | • "Configure System Indicators" on page 72                                         |
| View and set clock settings                 | "Configure Clock Settings" on page 73                                              |
| Configure timezone settings                 | "Configure Timezone Settings" on page 74                                           |
| Set filters for event log data              | <ul> <li>"Filter Event Log Output" on page 74</li> </ul>                           |
| View and clear the event log                | • "View and Clear the ILOM Event Log" on page 76                                   |
| Set the remote syslog receiver IP addresses | <ul> <li>"Configure Remote Syslog Receiver IP Addresses"<br/>on page 77</li> </ul> |
| View the fault state of a component         | • "View Fault Status" on page 78                                                   |
| Collect SP data to diagnose system problems | <ul> <li>"Collect SP Data to Diagnose System Problems" on<br/>page 78</li> </ul>   |

## ▼ View Sensor Readings

## **Before You Begin**

**-** .

■ To view the indicator state, you need the Read Only (o) role enabled.

Follow these steps to view sensor readings:

- 1. Log in to the ILOM web interface.
- 2. Select System Monitoring --> Sensors Readings.

The Sensor Readings page appears.

**Note** – If the server is powered off, many components will appear as "no reading."

- 3. In the Sensor Readings page, do the following:
  - a. Locate the name of the sensor you want to configure.
  - b. Click the name of the sensor to view the property values associated with that sensor.

For specific details about the type of discrete sensor targets you can access, as well as the paths to access them, consult the user documentation provided with the server platform.

## Configure System Indicators

### **Before You Begin**

• To configure the indicator state, you need the User Management (u) role enabled.

Follow these steps to configure system indicators:

- 1. Log in to the ILOM web interface.
- 2. Select System Monitoring --> Indicators.

The Indicators page appears.

**Note** – If the server is powered off, many indicators will appear as "no reading."

- 3. In the Indicators page, do the following:
  - a. Locate the name of the indicator you want to configure.
  - b. To change the state of an indicator, click the radio button associated with the indicator that you want to change. Then click the Actions drop-down list box and select either Turn LED Off or Set LED to Fast Blink.

A dialog appears prompting you to confirm the change.

c. Click OK to confirm the change.

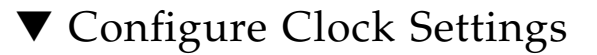

### **Before You Begin**

- To view and set clock settings, you need the Admin (a) role enabled.
- You need the IP address of your NTP server to complete this procedure.

Follow these steps to configure clock settings:

- 1. Log in to the ILOM web interface.
- 2. Select Configuration --> Clock Settings.

The Clock Settings page appears.

- 3. In the Clock Settings page, do one of the following:
  - View the existing settings.
  - Manually configure the date and time of the host server SP. See Step 4.
  - Synchronize the date and time of the host server SP with an NTP server. See Step 5.
- 4. To manually set the date and time of the host server SP, follow these steps:
  - a. In the Date text box, type the date in the format mm/dd/yy.
  - b. In the Time drop-down list boxes, set the hour and minutes.
  - c. Go to Step 6.
- 5. To configure an IP address of an NTP server and enable synchronization, follow these steps:
  - a. Select the Enabled check box next to Synchronize Time Using NTP.
  - b. In the Server 1 text box, type the IP address of the primary NTP server you want to use.
  - c. (Optional) In the Server 2 text box, type the IP address of the secondary NTP server you want to use.
- 6. Click Save for your changes to take effect.

Consult your server platform user documentation for platform-specific clock information about whether:

- The current time in ILOM persists across reboots of the SP.
- The current time in ILOM can be synchronized with the host at host boot time.
- There is a real-time clock element that stores the time.

## Configure Timezone Settings

## **Before You Begin**

• To view and set clock timezone settings, you need the Admin (a) role enabled.

Follow these steps to configure timezone settings:

1. Log in to the ILOM web interface.

#### 2. Select Configuration --> Timezone.

The Timezone Settings page appears.

#### 3. Select the timezone using the Timezone drop-down list.

Consult your server platform user documentation for platform-specific clock information about whether:

- The current time in ILOM persists across reboots of the SP.
- The current time in ILOM can be synchronized with the host at host boot time.
- There is a real-time clock element that stores the time.

## ▼ Filter Event Log Output

### **Before You Begin**

■ To filter event log output, you need the Read Only (o) role enabled.

Follow these steps to filter event log output:

- 1. Log in to the ILOM web interface.
- 2. Select System Monitoring --> Event Logs.

The Event Log page appears.

- 3. In the Event Log page, choose from among the following standard filters:
  - All Events
  - Class: Fault
  - Type: Action
  - Severity: Down
  - Severity: Critical

4. Alternatively, you can choose from among the custom output filters shown in the following figure.

| System<br>Informati | ion       | Syster<br>Monito | n C         | Configuration          |            | User<br>Management                           | Remo<br>Contr       | ote<br>rol | Maintenance         |
|---------------------|-----------|------------------|-------------|------------------------|------------|----------------------------------------------|---------------------|------------|---------------------|
| Sensor R            | eadings   | In               | dicators    | Event Log:             | s          | Power Manage                                 | ment                |            |                     |
| Event Lo            | g         |                  |             |                        |            |                                              |                     |            |                     |
| Displays eve        | ery event | t for the        | SP. Click t | he ClearLog            | butte      | on to delete all cur                         | rrent log           | entrie     | s.                  |
| Event               |           |                  |             |                        |            |                                              | and a second second |            |                     |
| Event Lo            | -y        |                  |             |                        | -          |                                              |                     |            |                     |
| ClearLo             | g         | Fifter:          | Custorn Fil | ter 🗾 🛛                |            |                                              |                     |            |                     |
| Custo               | m Filte   | r                |             |                        |            |                                              |                     |            |                     |
| Event C             | lass:     | — Sele           | st— 💌       |                        |            |                                              |                     |            |                     |
| Event T             | ype:      | — Sele           | et —        | •                      |            |                                              |                     |            |                     |
| Severity            | y:        | — Sele           | :t — 🗾      |                        |            |                                              |                     |            |                     |
|                     |           |                  | ОК          | Cancel                 |            |                                              |                     |            |                     |
| Event ID            | Class     | Type             | Coverity    | Data/Time              | De         | earintian                                    |                     |            |                     |
| Z22                 | Audit     | Type             | minor       | Eri Jon 16             | De         | minuser: Close Se                            | accion : r          | abject     | - leaseinnthina : ) |
| 122                 | Addit     | LUg              | minor       | 07:05:28<br>2009       | she        | ell : success                                | 5991011.1           | Dject      | - recentringpe . v  |
| 721                 | Audit     | Log              | minor       | Fri Jan 16<br>07:05:27 | adı<br>/se | minuser : Set : obje<br>rvices/https/ssl/cu: | ect =<br>storn_ke   | y/clea     | _action : value =   |

The table below lists the options available in each filter.

| Event Class   | Event Type      | Severity |
|---------------|-----------------|----------|
| Developer     | Log             | Debug    |
| Email         | Connection      | Down     |
| Captive Shell | Send            | Critical |
| Backup        | Command Entered | Major    |
| Restore       | State           | Minor    |
| Reset         | Action          |          |
| Chassis       | Fault           |          |
| Audit         | Repair          |          |
| IPMI          | Warning         |          |
| Fault         |                 |          |
| System        |                 |          |
| ActDir        |                 |          |

## ▼ View and Clear the ILOM Event Log

#### **Before You Begin**

• To view or clear the event log, you need the Admin (a) role enabled.

Follow these steps to view and clear the ILOM event log:

#### 1. Log in to the ILOM web interface.

#### 2. Select System Monitoring --> Event Logs.

The Event Log page appears.

#### 3. In the Event Log page, perform any of the following:

 Page through entries – Use the page navigation controls at the top and the bottom of the table to navigate forward and back through the available data in the table.

Note that selecting a greater number of entries might cause the web interface to respond slower than selecting a fewer number of entries.

• View the entries in the display by scrolling through the list – The following table provides descriptions about each column appearing in the log.

| Column Label | Description                                                                                                    |
|--------------|----------------------------------------------------------------------------------------------------|
| Event ID     | The number of the event, in sequence from number 1.                                                                                                    |
| Class/Type   | <ul> <li>Audit/ Log – Commands that result in a configuration change.<br/>Description includes user, command, command parameters, and<br/>success/fail.</li> </ul>        |
|              | • IPMI/Log – Any event that is placed in the IPMI SEL is also put in the management log.                                                                                  |
|              | • Chassis/State – For changes to the inventory and general system state changes.                                                                                          |
|              | <ul> <li>Chassis/Action – Category for shutdown events for server<br/>module/chassis, hot insert/removal of a FRU, and Reset Parameters<br/>button pushed.</li> </ul>     |
|              | • Fault/Fault – For Fault Management faults. Description gives the time the fault was detected and suspect component.                                                     |
|              | • Fault/Repair – For Fault repairs. Description gives component.                                                                                                    |
| Severity     | Debug, Down, Critical, Major, or Minor.                                                                                                    |
| Date/Time    | The day and time the event occurred. If the Network Time Protocol (NTP) server is enabled to set the ILOM time, the ILOM clock will use Universal Coordinated Time (UTC). |
| Description  | A description of the event.                                                                                                    |

 Clear the event log – To clear the event log, click the Clear Event Log button. A confirmation dialog appears. In the confirmation dialog, click OK to clear the entries.

**Note** – The ILOM event log accumulates many types of events, including copies of IPMI entries. Clearing the ILOM event log will clear all entries in the log, including the IPMI entries. However, clearing the ILOM event log entries will not clear the actual entries posted directly to an IPMI log.

## ▼ Configure Remote Syslog Receiver IP Addresses

## **Before You Begin**

• To configure remote syslog receiver IP addresses, you need the Admin (a) role enabled.

Follow these steps to configure remote syslog receiver IP addresses:

- 1. Log in to the ILOM web interface.
- 2. Select Configuration --> Syslog.

The Syslog page appears.

| System<br>Information          | System<br>Monitoring                                                    | Conf    | Configuration |                | User<br>Management |          | Mainte | Maintenance    |  |
|--------------------------------|-------------------------------------------------------------------------|---------|---------------|----------------|--------------------|----------|--------|----------------|--|
| System<br>Management<br>Access | Alert<br>Management                                                     | Network | DNS           | Serial<br>Port | Clock              | Timezone | Syslog | SMTP<br>Client |  |
| Syslog                         |                                                                         |         |               |                |                    |          |        |                |  |
| Configure ILOM to              | Configure ILOM to send the Syslog to one or two servers from this page. |         |               |                |                    |          |        |                |  |
| Server 1: 0.0.0.0              |                                                                         |         |               |                |                    |          |        |                |  |
| Server 2: 0.0.0.0              |                                                                         |         |               |                |                    |          |        |                |  |
| Save                           |                                                                         |         |               |                |                    |          |        |                |  |

- 3. In the Server 1 and 2 fields, type the IP addresses for the two locations to which you want to send syslog data.
- 4. Click Save for your settings to take effect.

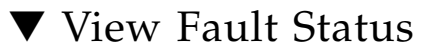

## **Before You Begin**

■ To view fault status, you need the Read Only (o) role enabled.

Follow these steps to view fault status:

- 1. Log in to the ILOM web interface.
- 2. Select the Fault Management tab.

The Fault Management page lists faulted components by ID, FRU, and TimeStamp. You can access additional information about the faulted component by clicking the faulted component ID.

- 3. Alternatively, in the ILOM web interface, you can identify the fault status of a component on the Component Management page.
  - a. Select the Components tab.
  - b. Click on a component name to view the fault state.

The status of the component will appear in a separate window as illustrated in the following figure.

View component name and information.

| /SYS        |             |  |  |  |  |
|-------------|-------------|--|--|--|--|
| Property    | Value       |  |  |  |  |
| type        | Host System |  |  |  |  |
| ipmi_name   | /SYS        |  |  |  |  |
| fault_state | ОК          |  |  |  |  |
| power_state | Off         |  |  |  |  |

For more information about the ILOM fault management features offered on your system, consult the user documentation provided with the server platform.

## ▼ Collect SP Data to Diagnose System Problems

### **Before You Begin**

 To collect SP data using the Service Snapshot utility, you need the Admin(a) role enabled.

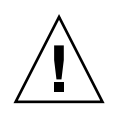

**Caution** – The purpose of the ILOM Service Snapshot utility is to collect data for use by service engineers to diagnose system problems. Customers should not run this utility unless requested to do so by service engineers.

Follow these steps to run the Service Snapshot utility:

1. Log in to the ILOM web interface.

#### 2. Select Maintenance --> Snapshot.

The Service Snapshot Utility page appears.

| System<br>Information     | Sy:<br>Mo | stem<br>nitoring | em Configuration Ma |    | ser<br>anagement | Remote<br>Control | Maintenance |
|---------------------------|-----------|------------------|---------------------|----|------------------|-------------------|-------------|
| Firmware Upgrade Backup/F |           | Restore          | Reset 8             | SP | Configuratio     | n Management      | Snapshot    |

#### Service Snapshot Utility

This page allows you to run the service snapshot utility to collect environmental, log, error, and FRUID data.

| Data Set:                             | Normal                                               |
|---------------------------------------|------------------------------------------------------|
| Collect Only Log Files From Data Set: | Enabled                                              |
| Encrypt Output File:                  | Enabled                                              |
|                                       |                                                      |
| Transfer Output File                  |                                                      |
| Transfer Method: Browser 💌            |                                                      |
| The downlooded fi                     | ile will be soved according to your browser settings |

#### Run

- 3. Select the desired Data Set: Normal, Full, or Custom.
  - Normal Specifies that ILOM, operating system, and hardware information is collected.
  - Full Specifies that all data is to be collected. Selecting Full might reset the system.
  - **Custom** Allows you to choose one or more of the following data sets:
    - ILOM Data
    - Hardware Data
    - Basic OS Data
    - Diagnostic Data

- 4. Click the Enabled check box if you want to collect only log files from the data set.
- 5. Click the Enabled check box if you want to encrypt the output file.
- 6. Select one of the following methods to transfer the output file:
  - Browser
  - SFTP
  - FTP
- 7. Click Run.

A Save As dialog box appears.

- 8. In the dialog box, specify the directory to which to save the file and the file name.
- 9. Click OK.

The file is saved to the specified directory.

# Managing System Alerts

#### Topics

| Description                                                   | Links                                                                                                  |
|---------------------------------------------------------------|----------------------------------------------------------------------------------------------------|
| Review the prerequisites                                      | • "Before You Begin" on page 82                                                                        |
| Manage alert rule configurations                              | <ul><li> "Create or Edit Alert Rules" on page 82</li><li> "Disable an Alert Rule" on page 83</li></ul> |
| Generate test alert to confirm alert configuration is working | • "Generate Test Alerts" on page 84                                                                    |
| Notify recipient of system alerts using email                 | • "Enable SMTP Client" on page 85                                                                      |

#### **Related Topics**

| For ILOM | Chapter or Section                                             | Guide                                                                      |
|----------|----------------------------------------------------------------|----------------------------------------------------------------------------|
| Concepts | <ul> <li>System Monitoring and Alert<br/>Management</li> </ul> | Integrated Lights Out Manager (ILOM)<br>3.0 Concepts Guide                 |
| • CLI    | • Managing System Alerts                                       | Integrated Lights Out Manager (ILOM)<br>3.0 CLI Procedures Guide           |
| • SNMP   | • Managing Alerts                                              | Integrated Lights Out Manager (ILOM)<br>3.0 SNMP and IPMI Procedures Guide |

The ILOM 3.0 Documentation Collection is available at:

http://www.fujitsu.com/global/services/computing/server/sparcenterpris
e/downloads/manual/

# Managing Alert Rule Configurations

Topics

| Description                      | Links                                                  |  |  |
|----------------------------------|--------------------------------------------------------|--|--|
| Review the prerequisites         | • "Before You Begin" on page 82                        |  |  |
| Manage alert rule configurations | • "Create or Edit Alert Rules" on page 82              |  |  |
|                                  | <ul> <li>"Disable an Alert Rule" on page 83</li> </ul> |  |  |
|                                  | "Generate Test Alerts" on page 84                      |  |  |

## Before You Begin

- If you are defining an Email Notification alert, the outgoing email server that will be used to send the email notification must be configured in ILOM. If an outgoing email server is not configured, ILOM will not be able to successfully generate Email Notification alerts.
- If you are defining an SNMP Trap alert with the version set to SNMP v3, the SNMP user name must be defined in ILOM as an SNMP user. If the user is not defined in ILOM as an SNMP user, the SNMP user will be unable to decode the SNMP alert message.
- If you are using a modular chassis system, you can manage alert rule configurations for a server SP from the CMM web interface. To manage alert rule configuration for a server SP from the CMM, select the server SP (blade) in the left frame of the page, then in the right frame of the page, click Configuration -->Alert Management.

## ▼ Create or Edit Alert Rules

## **Before You Begin**

• To create or edit alert rules, you need the Admin (a) role enabled.

Follow these steps to configure alert rules:

- 1. Log in to the ILOM web interface.
- 2. Select Configuration --> Alert Management.

The Alert Settings page appears.

| System<br>Information          | System<br>Monitoring | Confi   | iguration | User<br>Manage | ement | Remote<br>Control | Mainte | nance          |
|--------------------------------|----------------------|---------|-----------|----------------|-------|-------------------|--------|----------------|
| System<br>Management<br>Access | Alert<br>Management  | Network | DNS       | Serial<br>Port | Clock | Timezone          | Syslog | SMTP<br>Client |

#### Alert Settings

This shows the table of configured alerts. To send a test alert to each of the configured alert destinations, click the Send Test Alerts button. IPMI Platform Event Traps (PETs), Email Alerts and SNMP Traps are supported. Select a radio button, then click *Edit* to configure an alert. You can configure up to 15 alerts.

| Ser | nd Test Alerts |       |             |                     |  |
|-----|----------------|-------|-------------|---------------------|--|
| Ale | erts           |       |             |                     |  |
| Ec  | lit            |       |             |                     |  |
| 8   | AlertID        | Level | A lert Type | Destination Summary |  |
| C   | 1              | -     | -           | -                   |  |
| 0   | 2              | -     | -           | -                   |  |
| C   | 3              | -     | -           | _                   |  |

- 3. In the Alert Settings page, do the following:
  - a. Select the radio button for alert rule you want to create or edit.
  - b. In the Actions drop-down list box, select Edit.

A dialog appears displaying the property values associated with the alert rule.

c. In the properties dialog box, specify values for an alert type, alert level, and alert destination.

If the alert type you specify is an SNMP Trap, then you can optionally define a community name or user name value for authenticating the receipt of the alert message.

For more information about the property values you can specify for an alert rule, see "Alert Management" in the *Integrated Lights Out Manager (ILOM) 3.0 Concepts Guide.* 

d. Click Save to apply the values specified and to close the properties dialog.

## ▼ Disable an Alert Rule

## **Before You Begin**

• To disable an alert rule, you need the Admin (a) role enabled.

Follow these steps to disable an alert rule:

1. Log in to the ILOM web interface.

2. Select Configuration --> Alert Management.

The Alert Settings page appears.

3. In the Alert Settings page, select the radio button for the alert rule you want to disable then select Edit in the Actions drop-down list box.

A dialog appears presenting properties you can define about the alert rule.

- 4. In the properties dialog box, select Disabled in the Alert Levels drop-down list box.
- 5. Click Save to apply the value specified and to close the properties dialog.

## ▼ Generate Test Alerts

## **Before You Begin**

- To generate test alerts, you need the Admin (a) role enabled.
- You can test each *enabled* alert rule configuration in ILOM by sending a test alert.

Follow these steps to generate test alerts:

- 1. Log in to the ILOM web interface.
- 2. Select Configuration --> Alert Management.

The Alert Settings page appears.

3. In the Alert Settings page, click the Send Test Alert button.

ILOM generates test alerts to each of the alert rule configurations enabled on the Alert Settings page.

# Configuring SMTP Client for Email Notification Alerts

| Topics                                        |                                   |
|-----------------------------------------------|-----------------------------------|
| Description                                   | Links                             |
| Notify recipient of system alerts using email | • "Enable SMTP Client" on page 85 |

## ▼ Enable SMTP Client

## **Before You Begin**

- To enable SMTP Clients, you need the Admin (a) role enabled.
- To generate configured Email Notification alerts, you must enable the ILOM client to act as an SMTP client to send the email alert messages.
- Prior to enabling the ILOM client as an SMTP client, determine the IP address and port number of the outgoing SMTP email server that will process the email notification.

Follow these steps to enable an SMTP client:

- 1. Log in to the ILOM web interface.
- 2. Select Configuration --> SMTP Client.

The SMTP Client page appears.

3. In the SMTP Client page, specify the following settings to enable the sending of Email Notification alerts.

| SMTP Setting   | Description                                                                                      |
|----------------|--------------------------------------------------------------------------------------------------|
| SMTP State     | Select this check box to enable this state.                                                      |
| SMTP Server IP | Type the IP address of the outgoing SMTP email server that will process the email notifications. |
| SMTP Port      | Type the port number of the outgoing SMTP email server.                                          |

#### 4. Click Save to apply the SMTP settings.

# Monitoring Power Consumption

| Topics                               | links                                                                                                    |  |
|--------------------------------------|----------------------------------------------------------------------------------------------------|--|
| Description                          | Links                                                                                                    |  |
| Monitor power consumption interfaces | <ul> <li>"Monitor System Power Consumption" on page 88</li> <li>"Monitor Individual Power Supply Consumption"<br/>on page 89</li> </ul> |  |

#### **Related Topics**

| For ILOM | Chapter or Section                                              | Guide                                                                      |
|----------|-----------------------------------------------------------------|----------------------------------------------------------------------------|
| Concepts | <ul> <li>Power Consumption<br/>Management Interfaces</li> </ul> | Integrated Lights Out Manager (ILOM)<br>3.0 Concepts Guide                 |
| • CLI    | <ul> <li>Managing Power<br/>Consumption</li> </ul>              | Integrated Lights Out Manager (ILOM)<br>3.0 CLI Procedures Guide           |
| • SNMP   | <ul> <li>Managing Power<br/>Consumption</li> </ul>              | Integrated Lights Out Manager (ILOM)<br>3.0 SNMP and IPMI Procedures Guide |

The ILOM 3.0 Documentation Collection is available at:

http://www.fujitsu.com/global/services/computing/server/sparcenterpris
e/downloads/manual/

# Monitoring the Power Consumption Interfaces

| Topics                              |                                                                                                    |  |  |  |
|-------------------------------------|----------------------------------------------------------------------------------------------------|--|--|--|
| Description                         | Links                                                                                                    |  |  |  |
| Monitor power supply<br>consumption | <ul> <li>"Monitor System Power Consumption" on page 88</li> <li>"Monitor Individual Power Supply Consumption"<br/>on page 89</li> </ul> |  |  |  |

This chapter describes how to use available power consumption interfaces to monitor power consumption. Terms that pertain to power consumption monitoring are defined in the section "Power Monitoring Terminology" in the *Integrated Lights Out Manager (ILOM) 3.0 Concepts Guide.* 

**Note** – The power consumption interfaces described in this chapter might or might not be implemented on the platform that you are using. See the platform-specific ILOM Supplement or Product Notes for implementation details. You can find the ILOM Supplement and Product Notes within the documentation set for your system.

## ▼ Monitor System Power Consumption

## **Before You Begin**

■ To view system power consumption, you need the Read Only (o) role enabled.

Follow these steps to view system power consumption:

- 1. Log in to the ILOM web interface.
- 2. Select System Monitoring --> Power Management.

The Power Management page appears.

**Note** – The ability to monitor power varies depending on server platform implementation of this feature. Refer to the platform-specific ILOM Supplement for details and procedures.

## 3. In the Power Management page, you can view actual power, permitted power, and available power.

Refer to "Power Monitoring Terminology" in the *Integrated Lights Out Manager* (*ILOM*) 3.0 *Concepts Guide* for a description of these power monitoring terms.

| System<br>Information | System<br>Monitoring | Config              | juration  | User<br>Management | Remote<br>Control | Maintenance |
|-----------------------|----------------------|---------------------|-----------|--------------------|-------------------|-------------|
| Sensor Readings       | Indicators           | Event Logs          | Power     | Management         |                   |             |
| Power Management      |                      |                     |           |                    |                   |             |
| View and configure    | power managemer      | nt settings from th | nis page. |                    |                   |             |
| Actual Power:         | 199 watts            |                     |           |                    |                   |             |
| Permitted Power:      | 343 watts            |                     |           |                    |                   |             |
| Available Power:      | 343 watts            |                     |           |                    |                   |             |
| Power Policy:         | Performance 💌        |                     |           |                    |                   |             |

## ▼ Monitor Individual Power Supply Consumption

## **Before You Begin**

To monitor individual power supply consumption, you need the Read Only ( $\circ$ ) role enabled.

Follow this step to view individual power supply consumption:

• For instructions on viewing sensors, refer to "View Sensor Readings" on page 71.
# Backing Up and Restoring ILOM Configuration

| lopics                                       |                                                                                |  |  |  |
|----------------------------------------------|--------------------------------------------------------------------------------|--|--|--|
| Description                                  | Links                                                                          |  |  |  |
| Back up the ILOM configuration               | • "Back Up the ILOM Configuration" on page 92                                  |  |  |  |
| Restore the ILOM configuration               | • "Restore the ILOM Configuration" on page 95                                  |  |  |  |
| Reset ILOM configuration to default settings | <ul> <li>"Reset the ILOM Configuration to Defaults" on<br/>page 101</li> </ul> |  |  |  |

#### **Related Topics**

| For ILOM | Chapter or Section                                                    | Guide                                                            |
|----------|-----------------------------------------------------------------------|------------------------------------------------------------------|
| Concepts | <ul> <li>Configuration Management<br/>and Firmware Updates</li> </ul> | Integrated Lights Out Manager (ILOM)<br>3.0 Concepts Guide       |
| • CLI    | <ul> <li>Backing Up and Restoring<br/>ILOM Configuration</li> </ul>   | Integrated Lights Out Manager (ILOM)<br>3.0 CLI Procedures Guide |

The ILOM 3.0 Documentation Collection is available at:

http://www.fujitsu.com/global/services/computing/server/sparcenterpris
e/downloads/manual/

### Backing Up the ILOM Configuration

| Topics                         |                                               |  |  |  |
|--------------------------------|-----------------------------------------------|--|--|--|
| Description                    | Links                                         |  |  |  |
| Back up the ILOM configuration | • "Back Up the ILOM Configuration" on page 92 |  |  |  |

### ▼ Back Up the ILOM Configuration

### **Before You Begin**

- To back up the ILOM configuration you need the Admin (a), User Management (u), Console (c), Reset and Host Control (r), and Read Only (o) roles enabled.
- If you use a user account that does *not* have the roles listed above, the configuration backup file created might not include all of the ILOM SP configuration data.

Follow these steps to back up the ILOM configuration:

1. Log in to the ILOM web interface.

#### 2. Select Maintenance --> Backup/Restore.

The Configuration Backup/Restore page appears.

| System<br>Information | Sy:<br>Mo | stem<br>nitoring | Configu  | ration      | Us<br>Ma | er<br>nagement       | Remote<br>Control | м | laintenance |
|-----------------------|-----------|------------------|----------|-------------|----------|----------------------|-------------------|---|-------------|
| Firmware<br>Upgrade   |           | Backup           | /Restore | Reset<br>SP |          | Configura<br>Managem | tion<br>ent       |   | Snapshot    |

#### Configuration Backup/Restore

Perform system configuration backup or restore from this page. Select Backup or Restore from *Operation* menu. Choose a *Transfer Method* and fill in all required fields. You may choose to supply a *passphrase* to encrypt sensitive data within a backup file or for decrypting such data when restoring a configuration. Click *Run* to start the operation.

| Operation:         | Backup 💌                                                              |
|--------------------|-----------------------------------------------------------------------|
| Transfer Method:   | Browser 💌                                                             |
|                    | The downloaded file will be saved according to your browser settings. |
|                    |                                                                       |
| Passphrase:        |                                                                       |
| Confirm Passphrase |                                                                       |
|                    |                                                                       |
| Bun                |                                                                       |

#### 3. Select Backup from the Operation drop-down list.

#### 4. Select a transfer method from the Transfer Method drop-down list.

The following transfer methods are available:

- Browser
- TFTP
- FTP
- SFTP
- SCP
- HTTP
- HTTPS
- 5. If you select the Browser transfer method, the backup file is saved according to your browser settings.
- 6. If you select the TFTP transfer method, the prompts shown in the following figure appear and you must provide the following information:
  - Host Enter the remote host IP address or, if you have DNS configured, the name of the remote host.
  - Filepath Enter the path to which to save the configuration file in the format: directoryPath/filename.

| Operation:          | Backup 💌 |           |
|---------------------|----------|-----------|
| Transfer<br>Method: | TFTP     |           |
| Host:               |          | Fllepath: |

- 7. If you select the SCP, FTP, SFTP, HTTP, or HTTPS transfer method, the prompts shown in the following figure appear and you must provide the following information:
  - Host Enter the remote host IP address or, if you have DNS configured, the name of the remote host.
  - Filepath Enter the path to which to save the configuration file in the format: directoryPath/filename.
  - Username Enter the user name of your account on the remote system.
  - Password Enter the password for your account on the remote system.

| Operation:          | Backup 📕 |           |  |
|---------------------|----------|-----------|--|
| Transfer<br>Method: | SCP -    |           |  |
| Host:               |          | Fliepath: |  |
| Username:           |          | Password: |  |

8. If you want sensitive data, such as passwords, SSH keys, certificates, and so forth, to be backed up, you must provide a passphrase. Type a passphrase in the Passphrase field and confirm the passphrase in the Confirm Passphrase field.

If you do not type a passphrase, sensitive data will not be backed up.

9. To initiate the backup operation, click Run.

The Backup operation is executed.

**Note** – While the Backup operation is executing, sessions on the ILOM SP will be momentarily suspended. The sessions will resume normal operation once the Backup operation is complete. A Backup operation typically takes two to three minutes to complete.

### Restoring the ILOM Configuration

| Topics                         |                                                           |  |  |  |
|--------------------------------|-----------------------------------------------------------|--|--|--|
| Description                    | Links                                                     |  |  |  |
| Restore the ILOM configuration | "Restore the ILOM Configuration" on page 95               |  |  |  |
|                                | <ul> <li>"Edit the Backup XML File" on page 98</li> </ul> |  |  |  |

### ▼ Restore the ILOM Configuration

### **Before You Begin**

- To restore the ILOM configuration you need the Admin (a), User Management (u), Console (c), Reset and Host Control (r), and Read Only (o) roles enabled.
- If you use a user account that does not have the roles listed above, some of the information in the configuration file might not be restored. When executing a Restore operation, use a user account that has the same or more privileges than the user account that was used to create the backup file; otherwise, some of the backed up configuration data might not be restored. All configuration properties that are not restored appear in the event log. Therefore, you can verify whether all the configuration properties were restored by checking the event log.

Follow these steps to restore the ILOM configuration:

- 1. Log in to the ILOM web interface.
- 2. Select Maintenance --> Backup/Restore.

The Configuration Backup/Restore page appears.

3. Select Restore from the Operation drop-down list.

The Configuration Backup/Restore page used for Restore operations appears.

| System<br>Information                                                                    | Sy:<br>Mo                                       | stem<br>nitoring                                 | Configuration                                     |                                     | User<br>Management             |                                                 | Remote<br>Control                                  | Ma                       | intenance                               |
|------------------------------------------------------------------------------------------|-------------------------------------------------|--------------------------------------------------|---------------------------------------------------|-------------------------------------|--------------------------------|-------------------------------------------------|----------------------------------------------------|--------------------------|-----------------------------------------|
| Firmware Upgr                                                                            | ade                                             | Backup                                           | /Restore                                          | Reset                               | t SP                           | Configura                                       | tion Managem                                       | ent                      | Snapshot                                |
| Configuratio                                                                             | Configuration Backup/Restore                    |                                                  |                                                   |                                     |                                |                                                 |                                                    |                          |                                         |
| Perform system co<br>menu. Choose a<br>encrypt sensitive o<br><i>Run</i> to start the op | onfigur<br>T <i>ransfe</i><br>data w<br>beratio | ation backı<br>er Method a<br>ithin a back<br>n. | up or restor<br>and fill in all<br>kup file or fo | e from th<br>required<br>or decrypt | is page<br>I fields<br>ting su | e. Select Back<br>. You may cho<br>ch data wher | cup or Restore<br>pose to supply<br>restoring a co | from<br>a pas<br>onfigur | Operation<br>sphrase to<br>ation. Click |
| Operatio                                                                                 | in: F                                           | iestore 💌                                        | Ĩ                                                 |                                     |                                |                                                 |                                                    |                          |                                         |
| Transfer Metho                                                                           | Transfer Method: Browser                        |                                                  |                                                   |                                     |                                |                                                 |                                                    |                          |                                         |
| Select Fi                                                                                | le:                                             |                                                  |                                                   |                                     |                                |                                                 | Brows                                              | e                        |                                         |
| Passphrase:<br>Confirm Passphr                                                           | ase:                                            |                                                  |                                                   |                                     |                                |                                                 |                                                    |                          |                                         |
| Run                                                                                      |                                                 |                                                  |                                                   |                                     |                                |                                                 |                                                    |                          |                                         |

4. Select the transfer method from the Transfer Method drop-down list.

The following transfer methods are available:

- Browser
- TFTP
- FTP
- SFTP
- SCP
- HTTP
- HTTPS
- 5. If you select the Browser transfer method, type the directory path and file name for the backup file or click the Browse button to determine the backup file location.
- 6. If you select the TFTP transfer method, the prompts shown in the following figure appear and you must provide the following information:
  - Host Enter the remote host IP address or, if you have DNS configured, the name of the remote host.
  - Filepath Enter the path to which to save the configuration file in the format: directoryPath/filename.

| Operation:          | Restore 💌 |           |  |
|---------------------|-----------|-----------|--|
| Transfer<br>Method: | TFTP      |           |  |
| Host:               |           | Fllepath: |  |

- 7. If you select the SCP, FTP, SFTP, HTTP, or HTTPS transfer method, the prompts shown in the following figure appear and you must provide the following information:
  - Host Enter the remote host IP address or, if you have DNS configured, the name of the remote host.
  - Filepath Enter the path to for the configuration file in the format: directoryPath/filename.
  - Username Enter the user name of your account on the remote system.
  - **Password** Enter the password for your account on the remote system.

| Operation:          | Restore 💌 |           |  |
|---------------------|-----------|-----------|--|
| Transfer<br>Method: | SCP 🔽     |           |  |
| Host:               |           | Fllepath: |  |
| Username:           |           | Password: |  |

# 8. If a passphrase was provided when the backup file was created, type the passphrase in the Passphrase field and confirm it in the Confirm Passphrase field.

The passphrase must be the same passphrase that was used when the backup file was created.

#### 9. To initiate the Restore operation, click Run.

The Restore operation executes.

**Note** – While the Restore operation is executing, sessions on the ILOM SP will be momentarily suspended. The sessions will resume normal operation once the Restore operation is complete. A Restore operation typically takes two to three minutes to complete.

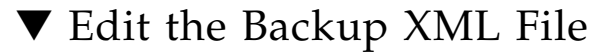

#### **Before You Begin**

 Before you use a backed up XML file on another system, you should edit the file to remove any information that is unique to a particular system, for example, the IP address.

The following is an example of a backed up XML file. The content of the file is abbreviated for this procedure.

```
<SP_config version="3.0">
<entry>
<property>/SP/check_physical_presence</property>
<value>false</value>
</entry>
<entry>
<property>/SP/hostname</property></property>
<value>labysystem12</value>
</entry>
<entry>
<property>/SP/system_identifier</property></property>
<value>SUN BLADE X8400 SERVER MODULE, ILOM v3.0.0.0, r32722
</value>
</entry>
•
<entry>
<property>/SP/clock/datetime</property></property>
<value>Mon May 12 15:31:09 2008</value>
</entry>
.
.
<entry>
<property>/SP/config/passphrase</property>
<value encrypted="true">89541176be7c</value>
</entry>
.
.
<entry>
<property>/SP/network/pendingipaddress</property>
<value>1.2.3.4</value>
</entry>
.
•
```

```
<entry>
<property>/SP/network/commitpending</property>
<value>true</value>
</entry>
<entry>
<property>/SP/services/snmp/sets</property></property>
<value>enabled</value>
</entrv>
<entry>
<property>/SP/users/john/role</property>
<value>aucro</value>
</entry>
<entry>
<entry>
<property>/SP/users/john/password</property>
<value encrypted="true">c21f5a3df51db69fdf</value>
</entry>
</SP_config>
```

#### 1. Consider the following in the example XML file:

- The configuration settings, with exception of the password and the passphrase, are in clear text.
- The check\_physical\_presence property, which is the first configuration entry in the file, is set to false. The default setting is true so this setting represents a change to the default ILOM configuration.
- The configuration settings for pendingipaddress and commitpending are examples of settings that should be deleted before you use the backup XML file for a Restore operation because these settings are unique to each server.
- The user account john is configured with the a, u, c, r, o roles. The default ILOM configuration does *not* have any configured user accounts so this account represents a change to the default ILOM configuration.
- The SNMP sets property is set to enabled. The default setting is disabled.
- 2. To modify the configuration settings that are in clear text, change the values or add new configuration settings.

For example:

• To change the roles assigned to the user john, change the text as follows:

```
<property>/SP/users/john/role</property>
<value>auo</value>
</entry>
<entry>
```

To add a new user account and assign that account the a,u,c,r,o roles, add the following text directly below the entry for user john:

```
<entry>
<property>/SP/users/bill/role</property>
<value>aucro</value>
</entry>
<entry>
```

 To change a password, delete the encrypted="true" setting and the encrypted password string and enter the password in plain text. For example, to change the password for the user john, change the text as follows:

```
<entry>
<property>/SP/users/john/password</property>
<value>newpassword</value>
</entry>
```

3. After you have made the changes to the backup XML file, save the file so that you can use it for a Restore operation on the same system or a different system.

### Resetting the ILOM Configuration

| Topics                                           |                                                                                |  |  |  |
|--------------------------------------------------|--------------------------------------------------------------------------------|--|--|--|
| Description                                      | Links                                                                          |  |  |  |
| Reset the ILOM configuration to default settings | <ul> <li>"Reset the ILOM Configuration to Defaults" on<br/>page 101</li> </ul> |  |  |  |

### ▼ Reset the ILOM Configuration to Defaults

#### **Before You Begin**

• To reset the ILOM configuration to defaults, you need the Admin (a) role enabled.

Follow these steps to reset the ILOM configuration to defaults:

- 1. Log in to the ILOM web interface.
- 2. Select Maintenance --> Configuration Management.

The Configuration Management page appears.

|                | System<br>Information                                                                                                    | Sy:<br>Mo | stem<br>nitoring | Config              | uration | Us<br>Ma    | er<br>nagement          | Remote<br>Control | М        | aintenance |
|----------------|----------------------------------------------------------------------------------------------------|-----------|------------------|---------------------|---------|-------------|-------------------------|-------------------|----------|------------|
|                | Firmware Upgrade Backup/Rest                                                                                                    |           | Restore          | Restore Reset SP Co |         | Configurati | onfiguration Management |                   | Snapshot |            |
|                | Configuration Management<br>Manage the SP configuration.Option All removes all of the SP configuration data. Option Factory removes all<br>configuration data as well as all log files. |           |                  |                     |         |             |                         |                   |          |            |
| F              | Reset Defaults: None                                                                                                    |           |                  |                     |         |             |                         |                   |          |            |
| Reset Defaults |                                                                                                    |           |                  |                     |         |             |                         |                   |          |            |

- 3. Select one of the following options in the Reset Defaults drop-down list, then click Reset Defaults.
  - All If you want to reset all of the ILOM configuration data to the default settings with the exception of the log files, select All in the Reset Defaults dropdown list and click Reset Defaults. The next time the ILOM SP reboots, the configuration will be restored to the default settings.

- Factory If you want to reset all of the ILOM configuration data to default settings and also erase the log files, select Factory in the Reset Defaults dropdown list and click Reset Defaults. The next time the ILOM SP reboots, the configuration will be restored to the default settings and the log files are erased.
- None If you want to cancel the reset to defaults operation just previously issued, select None in the Reset Defaults drop-down list and click Reset Defaults. The previously issued reset to defaults operation is canceled provided the None option is executed before the ILOM SP reboots.

# Updating ILOM Firmware

| Topics                   |                                                                                                    |  |  |  |
|--------------------------|----------------------------------------------------------------------------------------------------|--|--|--|
| Description              | Links                                                                                                    |  |  |  |
| Review the prerequisites | • "Before You Begin" on page 104                                                                                                    |  |  |  |
| Update ILOM firmware     | <ul> <li>"Identify ILOM Firmware Version" on page 105</li> <li>"Download New Firmware on SPARC-Based<br/>Systems" on page 105</li> <li>"Update the Firmware Image" on page 105</li> <li>"Recover From a Network Failure During Firmware<br/>Update" on page 107</li> </ul> |  |  |  |
| Reset the ILOM SP        | "Reset ILOM SP" on page 108                                                                                                    |  |  |  |

#### **Related Topics**

| For ILOM | Chapter or Section                                                    | Guide                                                            |  |  |
|----------|-----------------------------------------------------------------------|------------------------------------------------------------------|--|--|
| Concepts | <ul> <li>Configuration Management<br/>and Firmware Updates</li> </ul> | Integrated Lights Out Manager (ILOM)<br>3.0 Concepts Guide       |  |  |
| • CLI    | • Updating ILOM Firmware                                              | Integrated Lights Out Manager (ILOM)<br>3.0 CLI Procedures Guide |  |  |

The ILOM 3.0 Documentation Collection is available at:

http://www.fujitsu.com/global/services/computing/server/sparcenterpris
e/downloads/manual/

### Updating the Firmware

| Topics                   |                                                                                                    |  |  |  |
|--------------------------|----------------------------------------------------------------------------------------------------|--|--|--|
| Description              | Links                                                                                                    |  |  |  |
| Review the prerequisites | • "Before You Begin" on page 104                                                                                                    |  |  |  |
| Update ILOM firmware     | <ul> <li>"Identify ILOM Firmware Version" on page 105</li> <li>"Download New Firmware on SPARC-Based<br/>Systems" on page 105</li> <li>"Update the Firmware Image" on page 105</li> <li>"Recover From a Network Failure During Firmware<br/>Update" on page 107</li> </ul> |  |  |  |

### Before You Begin

Prior to performing the procedures in this section, the following requirements must be met:

- Identify the version of ILOM that is currently running on your system.
- Download the firmware image for your server or CMM from the platform's product web site.
- Copy the firmware image to a server using a supported protocol (TFTP, FTP, HTTP, HTTPS). For a CLI update, copy the image to a local server. For a web interface update, copy the image to the system on which the web browser is running.
- If required by your platform, shut down your host operating system before changing the firmware on your server SP.
- Obtain an ILOM user name and password that has Admin (a) role account privileges. You must have Admin (a) privileges to update the firmware on the system.
- The firmware update process takes about six minutes to complete. During this time, do not perform other ILOM tasks. When the firmware update is complete, the system will reboot.

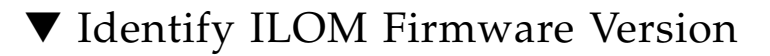

#### **Before You Begin**

■ To identify the firmware version, you need the Read Only (○) role enabled.

Follow these steps to identify the firmware version:

- 1. Log in to the ILOM web interface.
- 2. Select User Management -->Version.

The current firmware version information appears.

# ▼ Download New Firmware on SPARC-Based Systems

1. Navigate to http://www.fujitsu.com/global/serv

http://www.fujitsu.com/global/services/computing/server/sparce
nterprise/downloads/firmware/

- 2. Select the latest firmware update for your server.
- 3. Confirm the terms and conditions for use of the firmware, and click Accept.
- 4. Click Download to download the zip file package.
- 5. Put the zip package on a TFTP server that is accessible from your network.
- 6. Unzip the package.
- 7. Go to "Update the Firmware Image" on page 105.

### ▼ Update the Firmware Image

#### **Before You Begin**

- To update the ILOM firmware, you need the Admin (a) role enabled.
- If required by your platform, shut down your host operating system before updating the firmware on your server SP.
- To gracefully shut down your host operating system, use the Remote Power Controls -> Graceful Shutdown and Power Off option in the ILOM web interface, or issue the stop /SYS command from the ILOM CLI.

Follow these steps to update the firmware image:

1. Log in to the ILOM web interface.

#### 2. Select Maintenance --> Firmware Upgrade.

The Firmware Upgrade page appears.

#### 3. In the Firmware Upgrade page, click Enter Upgrade Mode.

An Upgrade Verification dialog appears, indicating that other users who are logged in will lose their session when the update process completes.

#### 4. In the Upgrade verification dialog, click OK to continue.

The Firmware Upgrade page appears.

#### 5. In the Firmware Upgrade page, perform the following actions:

- a. Specify the image location by performing one of the following:
  - Click Browse to select the location of the firmware image you want to install.
  - If supported on your system, click Specify URL. Then type the URL that will locate the firmware image into the text box.

#### b. Click the Upload button to upload and validate the file.

Wait for the file to upload and validate.

The Firmware Verification page appears.

### 6. In the Firmware Verification page, enable any of the following options:

- Preserve Configuration. Enable this option if you want to save your existing configuration in ILOM and restore that existing configuration after the update process completes.
- Delay BIOS upgrade until next server poweroff. Enable this option if you
  want to postpone the BIOS upgrade until the next time the system reboots.

**Note** – The "Delay BIOS upgrade" option appears only for firmware updates to ILOM 3.0 or later on x64 systems.

### 7. Click Start Upgrade to start the upgrade process or click Exit to cancel the process.

When you click Start Upgrade the upload process will start and a prompt to continue the process appears.

#### 8. At the prompt, click OK to continue.

The Update Status page appears providing details about the update progress. When the update indicates 100%, the firmware upload is complete.

When the upload completes, the system *automatically* reboots.

**Note** – The ILOM web interface might not refresh properly after the update completes. If the ILOM web is missing information or displays an error message, you might be viewing a cached version of the page from the version previous to the update. Clear your browser cache and refresh your browser before continuing.

9. Reconnect to the SP (or CMM) ILOM web interface. Select System Information --> Version to verify that the firmware version on the SP or CMM corresponds to the firmware image you installed.

**Note** – If you did not preserve the ILOM configuration before the firmware update, you will need to perform the initial ILOM setup procedures to reconnect to ILOM.

### Recover From a Network Failure During Firmware Update

If you were performing the firmware update process via the ILOM web interface using a *local file* and a network failure occurs, ILOM will automatically time-out and reboot the system.

Follow these steps to recover from a network failure during firmware update:

- 1. Address and fix the network problem.
- 2. Reconnect to the ILOM SP.
- 3. Restart the firmware update process.

### Resetting ILOM SP

| Topics            |                                                                                             |  |  |  |
|-------------------|---------------------------------------------------------------------------------------------|--|--|--|
| Description       | Links                                                                                       |  |  |  |
| Reset the ILOM SP | • "Reset ILOM SP" on page 108                                                               |  |  |  |
|                   | <ul> <li>"Recover From a Network Failure During Firmware<br/>Update" on page 107</li> </ul> |  |  |  |

### ▼ Reset ILOM SP

If you need to reset your ILOM service processor (SP), you can do so without affecting the host OS. However, resetting an SP disconnects your current ILOM session and renders the SP unmanageable during reset.

### **Before You Begin**

- To reset the SP, you need the Reset and Host Control (*r*) role enabled.
- After updating the ILOM/BIOS firmware, you must reset the ILOM SP.

Follow these steps to reset the ILOM SP after updating the ILOM/BIOS firmware:

- 1. Log in to the ILOM SP web interface.
- 2. Select Maintenance --> Reset SP.

The Reset Service Processor page appears

3. Click the Reset SP button.

ILOM reboots. The web interface is unavailable while ILOM reboots.

# Managing Remote Hosts

| Topics                                             |                                                                                                    |
|----------------------------------------------------|----------------------------------------------------------------------------------------------------|
| Description                                        | Links                                                                                                    |
| Review the prerequisites                           | • "Preparing to Manage Remote Hosts" on page 110                                                                                                    |
| Perform initial setup for ILOM remote console      | "Configure ILOM Remote Control Video Redirection<br>Settings" on page 112                                                                                                    |
| Redirect host devices using ILOM<br>remote console | <ul> <li>"Launch the ILOM Remote Console" on page 114</li> <li>"Start, Stop, or Restart Device Redirection" on page 116</li> <li>"Redirect Keyboard Input" on page 116</li> <li>"Control Keyboard Modes and Key Send Options" on page 117</li> <li>"Redirect Mouse Input" on page 118</li> <li>"Redirect Storage Media" on page 118</li> <li>"Add a New Server Session" on page 120</li> <li>"Exit the ILOM Remote Console" on page 120</li> </ul> |
| Control the power state of a remote server module  | <ul> <li>"Control Power State of Remote Host Server" on<br/>page 121</li> </ul>                                                                                                    |
| Diagnose SPARC system hardware issues              | • "Configure Diagnostics Settings for SPARC Systems"<br>on page 122                                                                                                    |

#### **Related Topics**

| For ILOM   | Chapter or Section                 | In this guide                                                    |
|------------|------------------------------------|------------------------------------------------------------------|
| • Concepts | Remote Host Management     Options | Integrated Lights Out Manager (ILOM) 3.0<br>Concepts Guide       |
| • CLI      | • Managing Remote Hosts            | Integrated Lights Out Manager (ILOM) 3.0<br>CLI Procedures Guide |

The ILOM 3.0 Documentation Collection is available at: http://www.fujitsu.com/global/services/computing/server/sparcenterpri se/downloads/manual/

### Preparing to Manage Remote Hosts

ILOM provides different options for remotely managing hosts, including:

- Power control
- Diagnostics configuration
- Storage redirection command-line interface (CLI)
- ILOM Remote Console

Review the prerequisites described below.

### Before You Begin

Prior to performing the procedures in this chapter, ensure that the following requirements are met.

- You must use an Admin (a) or Console (c) role account to use the ILOM Remote Console.
- The ILOM Remote Console supports two methods of redirection: video and serial console. Video redirection is supported on some SPARC processor-based servers. Serial console redirection is supported on all SPARC servers.
- To run the ILOM Remote Console, you must have the JRE 1.5 or higher (Java 5.0 or higher) software installed on your local client. To download the Java 1.5 runtime environment, go to: http://java.com.
- The ILOM Remote Console is supported on your local client with the operating systems and browser listed in the following table:

| Operating System                           | Web Browser                                                                                                    |
|--------------------------------------------|----------------------------------------------------------------------------------------------------|
| Solaris (9 and 10)                         | <ul><li>Mozilla 1.7.5 and above</li><li>Firefox 1.0 and above</li></ul>                                                                          |
| Linux (Red Hat, SuSE, Ubuntu)              | <ul><li>Mozilla 1.7.5 and above</li><li>Firefox 1.0 and above</li><li>Opera 6.x and above</li></ul>                                              |
| Microsoft Windows (98, 2000,<br>XP, Vista) | <ul> <li>Internet Explorer 6.0 and above</li> <li>Mozilla 1.7.5 and above</li> <li>Firefox 1.0 and above</li> <li>Opera 6.x and above</li> </ul> |

### Performing the Initial Setup Tasks to Enable ILOM Remote Console Video Redirection

| Topics                                           |                                                                           |  |  |  |
|--------------------------------------------------|---------------------------------------------------------------------------|--|--|--|
| Description                                      | Links                                                                     |  |  |  |
| Perform initial setup for ILOM<br>Remote Console | "Configure ILOM Remote Control Video Redirection<br>Settings" on page 112 |  |  |  |
|                                                  |                                                                           |  |  |  |

**Note** – The initial setup procedures described in this section only apply to video redirection. If you are using only a serial console redirection, the initial setup tasks described in this section are not necessary. You can skip this initial setup section and proceed to "Launching Redirection Using the ILOM Remote Console" on page 113.

### Configure ILOM Remote Control Video Redirection Settings

Follow these steps to configure ILOM settings for remote management of host servers:

#### 1. Log in to the ILOM web interface for the server SP.

#### 2. Click Remote Control --> KVMS.

The KVMS Settings page appears.

| System<br>Information | System System<br>Information Monitoring |                      | Configuration | User<br>Management | Remote<br>Control | Maintenance |
|-----------------------|-----------------------------------------|----------------------|---------------|--------------------|-------------------|-------------|
| Redirection           | KVMS                                    | Remote Power Control |               | Diagnostics        |                   |             |

#### **KVMS Settings**

Configure the state of the Keyboard, Video, Mouse and Storage (KVMS) service. Select a mode for your local mouse to use while managing the host remotely. Select Absolute mouse mode if your host is running Windows OS or Solaris, or Relative mouse mode for Linux OS. The Service Processor must be reset for any change in mouse mode to take effect.

| State:      | Enabled    |
|-------------|------------|
| Mouse Mode: | Absolute 💌 |
| Save        |            |

**Note** – The Remote Control second level tab options that are shown in the figure above differ depending on your server. Likewise, the KVMS settings options on the KVMS Settings page differ depending on your server. For more information, see the descriptions provided for the remote control settings in Step 3 of this procedure.

3. Use the options on the KVMS Settings page to specify the following remote control settings for managing a remote server.

| Remote<br>Control<br>Setting | Applies To        | Action                                                                                                    |
|------------------------------|-------------------|----------------------------------------------------------------------------------------------------|
| KVMS State                   | Video redirection | Check Enabled to enable the redirection of keyboard,<br>video, mouse, and storage devices of the managed host.<br>If left unchecked, the KVMS device redirection will be<br>disabled.                                     |
| Mouse<br>Mode<br>Settings    | Video redirection | <ul> <li>Select one of the following mouse mode settings:</li> <li>Absolute. Select Absolute Mouse Mode for best performance when you are using Solaris or Windows operating systems. Absolute is the default.</li> </ul> |
|                              |                   | • <b>Relative.</b> Select Relative Mouse Mode when you are using a Linux operating system. Note that not all Linux operating systems support Absolute mode.                                                               |

### Launching Redirection Using the ILOM Remote Console

| lopics                                          |                                                                                                    |
|-------------------------------------------------|----------------------------------------------------------------------------------------------------|
| Description                                     | Links                                                                                                    |
| Review the prerequisites                        | • "Before You Begin" on page 114                                                                                                    |
| Launch redirection using ILOM<br>Remote Console | <ul> <li>"Launch the ILOM Remote Console" on page 114</li> <li>"Add a New Server Session" on page 120</li> <li>"Start, Stop, or Restart Device Redirection" on page 116</li> <li>"Redirect Keyboard Input" on page 116</li> <li>"Control Keyboard Modes and Key Send Options" on page 117</li> <li>"Redirect Mouse Input" on page 118</li> <li>"Redirect Storage Media" on page 118</li> <li>"Exit the ILOM Remote Console" on page 120</li> </ul> |

### Before You Begin

The following requirements must be met prior to performing the remote management procedures in this section.

- You must have the Java Runtime Environment (1.5 or later) installed on your local system. To download the latest Java runtime environment, go to: http://java.com.
- You must log in to the ILOM SP web interface using an Admin (a) or Console (c) role account. Either an Admin or Console role account is required to launch the ILOM Remote Console.
- You must have configured the Remote Control Settings in the ILOM web interface. For instructions, see "Configure ILOM Remote Control Video Redirection Settings" on page 112.

### ▼ Launch the ILOM Remote Console

1. Log in to the ILOM web interface for the server SP.

#### 2. Click Remote Control --> Redirection.

The Launch Redirection page appears.

| System<br>Information | Sy s<br>Mor | tem<br>itoring       | Configu | ration | User<br>Mana | gement          | Remote<br>Control | Maintenance |
|-----------------------|-------------|----------------------|---------|--------|--------------|-----------------|-------------------|-------------|
| Redirection           | KVMS        | Remote Po<br>Control | wer     | Diagn  | ostics       | Host<br>Control | Host Boot<br>Mode | Keyswitch   |

#### Launch Redirection

Manage the host remotely by redirecting the system console to your local machine. Launch the Sun ILOM Remote Console to utilize the RKVMS features. Select 16-bit high-quality color redirection for fast connections, or 8-bit lower-quality color redirection for slower connections. Select serial to access the Managed Host's serial console.

- I want to see redirection in 16-bit
- C I want to see redirection in 8-bit
- C I want to see serial redirection

#### Launch Redirection

#### Storage Redirection

You can optionally redirect local CDROM storage devices or CDROM image files from your workstation to the host by using the non-graphical storage redirection utility. This consists of a background service process running on your local machine that manages and maintains redirection to the host. This service is Java Web Start based and can be started by clicking "Launch Service' below.

Launch Service

A scriptable, command-line Java client application is used to issue commands to the Service Processor for starting and stopping redirection of local storage devices and/or image files to one or more ILOM-enabled hosts. Click 'Download Client' below and save as StorageRedir.jar locally, and get started by running 'java-jar StorageRedir.jar-h' from a local command window prompt.

Download Client

**Note** – Depending on your platform, the Launch Redirection page will offer different combinations of redirection options. If multiple options are presented, select the type of redirection that you want to use to remotely manage this host.

- **3.** To specify how you want to see the redirected system console, click one of the radio buttons.
- 4. Click Launch Redirection.
- 5. If a certificate warning message appears stating that the name of the site does not match the name on the certificate, click Run to continue.

The ILOM Remote Console window appears.

### ▼ Start, Stop, or Restart Device Redirection

1. In the ILOM Remote Console menu bar, click Redirection.

2. In the Redirection menu, specify, one of the following redirection options.

| Option                 | Description                                                                                                    |
|------------------------|----------------------------------------------------------------------------------------------------|
| Start<br>Redirection   | Select Start Redirection to enable redirection of devices. Start<br>Redirection is enabled by default.                                                   |
| Restart<br>Redirection | Select Restart Redirection to stop and start redirection of devices.<br>Typically, this option is used when a valid redirection is still<br>established. |
| Stop Redirection       | Select Stop Redirection to disable the redirection of devices                                                                                            |

A confirmation message appears confirming that you want to change the redirection setting.

3. In the Confirmation message, click Yes to proceed or No to cancel the operation.

### ▼ Redirect Keyboard Input

### **Before You Begin**

- This procedure only applies to serial console redirection.
- Although multiple users can connect to the system console, only one user at a time has write access to the console (that is, only one user can type commands into the system console). Any characters that other users type are ignored. This is referred to as a write lock, and the other user sessions are in read-only mode. If no other users are currently logged in to the system console, then you obtain the write lock automatically when you start keyboard redirection. If another user currently has write access to the console, you will be prompted to forcibly transfer write access away from their session.
- A server redirection session must be active for the remote host server SP. For details, see "Add a New Server Session" on page 120.
- Device redirection must be started. For details, "Start, Stop, or Restart Device Redirection" on page 116.

Follow these steps to redirect a remote host server keyboard to your local client:

#### 1. Select Remote Control --> KVMS.

The KVMS Settings page appears.

### 2. Select the KVMS Settings check box to enable the remote management state of the keyboard.

The KVMS State is enabled by default.

### ▼ Control Keyboard Modes and Key Send Options

### **Before You Begin**

- A server redirection session must be active for the remote host server SP. For details, see "Add a New Server Session" on page 120.
- Device redirection must be started. For details, "Start, Stop, or Restart Device Redirection" on page 116
- Keyboard redirection must be enabled. For details, see "Redirect Keyboard Input" on page 116.

Follow these steps to control keyboard modes and individual key send options:

#### 1. In the ILOM Remote Console window, click the Keyboard menu.

| Option                                                   | Description                                                                                                    |
|----------------------------------------------------------|----------------------------------------------------------------------------------------------------|
| Auto-keybreak<br>Mode                                    | Select Auto-keybreak Mode to automatically send a keybreak after every<br>key press. Use this option to help resolve keyboard problems over slow<br>network connections. The Auto-keybreak Mode is enabled by default.                       |
| Stateful Key<br>Locking                                  | Select Stateful Key Locking if your client uses stateful key locking.<br>Stateful Key Locking applies to these three lock keys: Caps Lock, Num<br>Lock, and Scroll Lock.                                                                     |
| Left Alt Key*<br>*Not available<br>on Windows<br>Client  | Select the Left Alt Key to toggle the left Alt Key on or off.                                                                                                    |
| Right Alt Key*<br>*Not available<br>on Windows<br>Client | Select Right Alt Key to toggle the right Alt Key on or off for non-US keyboards.<br>When enabled, this option enables you to type the third key character on a key. This keyboard option provides the same capabilities of an Alt Graph key. |
| F10                                                      | Select F10 to apply the F10 function key (typically used in BIOS).                                                                                                    |

#### 2. In the Keyboard menu, specify any of the following keyboard settings.

| Control Alt<br>Delete | Select Control Alt Delete to send the Control-Alt-Delete sequence.                           |
|-----------------------|----------------------------------------------------------------------------------------------|
| Control Space         | Select Control Space to send a Control-Space sequence to enable input on remote host.        |
| Caps Lock             | Select Caps Lock to send the Caps Lock key to enable input with Russian and Greek keyboards. |

Note – Not all of these keyboard settings apply during serial redirection.

### ▼ Redirect Mouse Input

### **Before You Begin**

- Mouse redirection is only supported for video redirection settings.
- Configure your mouse settings to Absolute or Relative Mouse Mode. See "Configure ILOM Remote Control Video Redirection Settings" on page 112.
- A server redirection session must be active for the remote host server SP. For details, see "Add a New Server Session" on page 120.
- Device redirection must be started. For details, "Start, Stop, or Restart Device Redirection" on page 116.

Follow these steps to redirect a remote host server mouse to your local client:

#### 1. Select Remote Control --> KVMS.

The KVMS Settings page is displayed.

2. Select the KVMS State check box to enable the remote host management state of the mouse.

The KVMS State is set to Enabled by default.

### ▼ Redirect Storage Media

#### **Before You Begin**

- A server redirection session must be active for the remote host server SP. For details, see "Add a New Server Session" on page 120.
- Device redirection must be started. For details, "Start, Stop, or Restart Device Redirection" on page 116

- For Solaris client systems, you must perform the following actions prior to redirecting storage devices:
  - If Volume Manager is enabled, you will need to disable this feature.
  - Assign root privilege to the processor that is running the ILOM Remote Console by entering these commands:

```
su to root
ppriv -s +file_dac_read pid_javarconsole
```

Follow these steps to redirect storage media (CD/DVD or ISO image) from your desktop to a host server:

- 1. In the ILOM Remote Console menu bar, select Devices.
- 2. In the Devices menu, perform the following actions:
  - a. Enable the appropriate storage device or image setting.

| Option          | Description                                                                                                    |
|-----------------|----------------------------------------------------------------------------------------------------|
| CD-ROM          | Select CD-ROM to enable the local CD device. This option causes your local CD-ROM drive to behave as though it were a CD device directly attached to the remote host server.         |
| Floppy          | Select Floppy to enable the local floppy device. This option causes your local floppy drive to behave as though it were a floppy device directly attached to the remote host server. |
| CD-ROM<br>Image | Select CD-ROM Image to specify the location of a CD-ROM image on your local client or network share.                                                                                 |
| Floppy Image    | Select Floppy Image to specify the location of a floppy image on your local client or network share.                                                                                 |

**Note** – Floppy storage media redirection is not supported on SPARC systems.

**Note** – If you are installing software from distribution media (CD/DVD), ensure that the media is inserted in the redirected drive. If you are installing software from an ISO image, ensure that the ISO image is stored on your local client or network shared file system.

A dialog appears prompting you to specify a storage drive location or image file location.

- b. To specify the storage drive location or image file location, perform one of the following actions:
  - In the Drive Selection dialog, select or type a drive location, then click OK.

- In the File Open dialog, browse to the location of the image, then click OK.
- 3. To reuse these storage settings on the host at a later time, click Devices --> Save as Host Default.

### ▼ Add a New Server Session

- In the ILOM Remote Console window, select Redirection --> New Session. The New Session Creation dialog appears.
- 2. In the New Session Creation dialog, type the IP address of a remote host server SP, then click OK.

The Login dialog appears.

3. In the Login dialog, type a user name and password.

A session tab for the newly added remote host server appears in the tab set of the ILOM Remote Console.

**Note** – The Login dialog will also ask you whether the new session is to be video redirection (which is supported on some SPARC systems) or serial redirection (which is currently supported on all SPARC systems). Consult your platform documentation for more information about which type of redirection is supported.

### ▼ Exit the ILOM Remote Console

Follow this step to exit the ILOM Remote Console and close all remote server sessions:

• In the ILOM Remote Console menu bar, select Redirection --> Quit.

### **Controlling Remote Host Power States**

| Topics                         |                                                |  |
|--------------------------------|------------------------------------------------|--|
| Description                    | Links                                          |  |
| Control the power state of the | "Control Power State of Remote Host Server" on |  |
| remote host server             | page 121                                       |  |

### ▼ Control Power State of Remote Host Server

#### **Before You Begin**

• To control the power state of the remote host server, you need the Admin (a) role enabled.

Follow these steps to control the power state of the remote host server.

- 1. Log in to the ILOM web interface for the server SP.
- 2. Click the Remote Power Control tab.

The Server Power Control page appears.

- 3. From the Server Power Control page, you can remotely control the power state of a host server by selecting one of the following options from the Action menu:
  - Reset This option immediately reboots the remote host server.
  - Immediate Power Off This option immediately turns off the power on the remote host server.
  - Graceful Shutdown and Power Off This option shuts down the OS gracefully prior to powering off the remote host server.
  - Power On (default) This option turns on full power to the remote host server.
  - Power Cycle This option immediately turns off the power on the remote host server, then applies full power to the remote host server.

### Diagnosing SPARC Systems Hardware Issues

| Topics                                |                                                                                        |
|---------------------------------------|----------------------------------------------------------------------------------------|
| Description                           | Links                                                                                  |
| Diagnose SPARC system hardware issues | <ul> <li>"Configure Diagnostics Settings for SPARC Systems"<br/>on page 122</li> </ul> |

### Configure Diagnostics Settings for SPARC Systems

#### **Before You Begin**

 To configure and run diagnostic tests on a SPARC processor-based system, you need the Reset and Host control (r) role enabled.

Follow these steps to configure diagnostic settings for SPARC systems:

- 1. Log in to the ILOM web interface.
- 2. Select Remote Control --> Diagnostics.

The Diagnostics page appears.

- 3. Select a value for Trigger:
  - **Power On** Diagnostics will be run when power is applied.
  - User Reset Diagnostics will be run upon a user-invoked reset.
  - Error Reset Diagnostics will be run upon any error-invoked reset.
- 4. Select a value for Verbosity for each trigger type:
  - None Diagnostics do not print any output on the system console when running, unless a fault is detected.
  - Min Diagnostics print a limited amount of output on the system console (the default value).
  - Normal Diagnostics print a moderate amount of output on the system console, including the name and results of each test being run.
  - Debug Diagnostics print extensive debugging output on the system console, including devices being tested and debug output of each test.

- 5. Select a value for Level for each trigger type:
  - Min Run the minimum level of diagnostics to verify the system.
  - Max Run the maximum set of diagnostics to fully verify system health (the default value).

### 6. Select a value for Mode:

- Off Do not run any diagnostics.
- **Normal** Run diagnostics (the default value).
- 7. Click Save for your settings to take effect.

### Index

### Α

Active Directory certificate, 44 certificate file upload, 44 configuring, 41 event class, 50 event class custom filter, 49 loading certificate, 45 removing certificate, 45 strict certificate mode, 45 tables, 45 Admin Groups, 46 Alternate Servers, 47 Custom Groups, 47 DNS Locator Queries, 48 Operator Groups, 46 User Domains, 47 troubleshooting, 49 Administrator role, 35 alert rules creating or editing, 82 disabling, 83 generating tests, 84 alerts generating email notification, 85 generating test alerts, 84 automatic IP address, 20

### В

back up and restore, 91 back up XML file, 98 Backup operation passphrase, if not used, 94 sensitive data requirements, 94 suggested user account roles, 92 supported transfer methods, 93 using the web interface, 92 backup XML file editing, adding a user account, 100 editing, example of, 99 editing, passwords, 100 editing, roles, 100 baud rate setting, 23 browser and software requirements, 2

### С

chassis monitoring module (CMM), configuring IP addresses editing through an Ethernet connection, 25 clock settings configuring, 73 components changing information, 66 enabling and disabling, 68 event log, 71 indicators, 71 managing, 66 monitoring, 69 preparing to remove, 68 returning to service, 68 sensors, 71 viewing information, 66 configuration backing up, 91

restoring, 91 create or edit alert rules, 82

### D

Distinguished Name (DN) format, 47 Domain Name Service (DNS) viewing and configuring, 21

### Ε

event log custom filters, 60 filtering output, 74 viewing and clearing, 76

### F

fault status, 78 firmware downloading on SPARC systems, 105 identifying version, 105 troubleshoot update session, 107 troubleshooting update session, 107 updating image, 105 upgrading, 106 verification, 106

### Н

host name assigning, 19 host power state controlling, 121 HTTP or HTTPS web access enabling, 24 to 25

### I

ILOM configuration resetting, 101 restoring, 95 IP address assigning or changing, 25

### Κ

key send options, 117 keyboard modes, 117 Keyboard/Video/Mouse/Screen (KVMS), 112 KVMS, 112

### L

LDAP configuring ILOM for LDAP, 52 configuring the LDAP server, 51 object classes, 52 LDAP/SSL admin groups, 57 alternate servers, 57 certificate file upload, 56 configure, 53 custom groups, 57 event class, 60 operator groups, 57 tables, 57 Admin Groups, 58 Alternative Servers, 59 Custom Groups, 58 **Operator Groups**, 58 User Domains, 58 troubleshooting authentication and authorization, 60 user domains, 57 web interface tables, 57 load certificate, 56 Location, 19 logging in to ILOM, 11 logging out of ILOM, 15 using the web interface, 15

### Ν

navigation tabs, 4 network settings configuring, 18 pending and active properties, 19 viewing and configuring, 20

### 0

Operator role, 35

### Ρ

port ID, 49
power consumption, 87
monitoring, 88
monitoring individual power supply, 89
monitoring system, 88
Product Identity Interfaces, xiii
profile
choosing, 32

# R

RADIUS configuring, 61 redirect keyboard and mouse, 116 redirection keyboard input, 116 mouse input, 118 remote console video, 111 start, stop, restart, 116 storage media, 118 Remote Console configuration for remote control, 112 exiting session, 120 keyboard control modes, 117 launching, 113 new server session, 120 redirecting keyboard and mouse, 116 redirecting storage device or ISO image, 119 to 120serial redirection, 116 video redirection, 112 remote diagnostic configuration SPARC systems, 122 remote hosts managing, 109 remote syslog, 77 remove certificate, 56 resetting ILOM configuration, 108 Restore operation passphrase requirements, 97 sessions momentarily suspended, 97 suggested user roles, 95 supported transfer methods, 96 restoring ILOM configuration, 95 roles Admin (a), 32 Advanced, 32 Console (c), 32 Read Only (o), 32 Reset and Host Control (r), 32 Service (s), 32 User Management (u), 32

#### S

Secure Shell (SSH) settings

configuring, 27 enabling or disabling, 27 generating new key, 27 restarting the server, 28 Secure Socket Layer (SSL) certificate uploading certificate, 26 sensor readings, 71 serial port settings viewing and configuring, 22 serial port, internal setting baud rate, 23 Service Processor (SP) collecting and diagnosing, 78 resetting, 108 Service Snapshot utility, 79 data set, 79 session time-out resetting, 31 setting, 31 single sign on configuring, 30 SMTP client, 85 enabling, 85 SSH key, 27 adding, 37 configuring, 37 deleting, 41 supported transfer methods, 39 browser, 39 FTP, 39 HTTP, 39 HTTPS, 39 SCP, 39 SFTP, 39 **TFTP**, 39 static IP address, 21 system contact field, 19 system identifier assigning, 19 system identifier field, 19 system indicators, 72 system location field, 19

## Т

timezone settings configuring, 74

viewing or setting, 74

# U

user account adding, 31 assigning roles, 31 configuring, 33 deleting, 36 user profile modifying, 35 user sessions viewing, 36

# V

video redirection, 111, 112

#### W

web interface buttons, 4 components, 3 overview, 1, 2 supported browsers, 2 types of access, 24

# Х

XML file backing up, 98

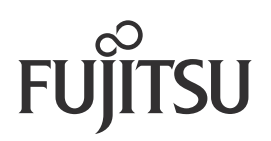